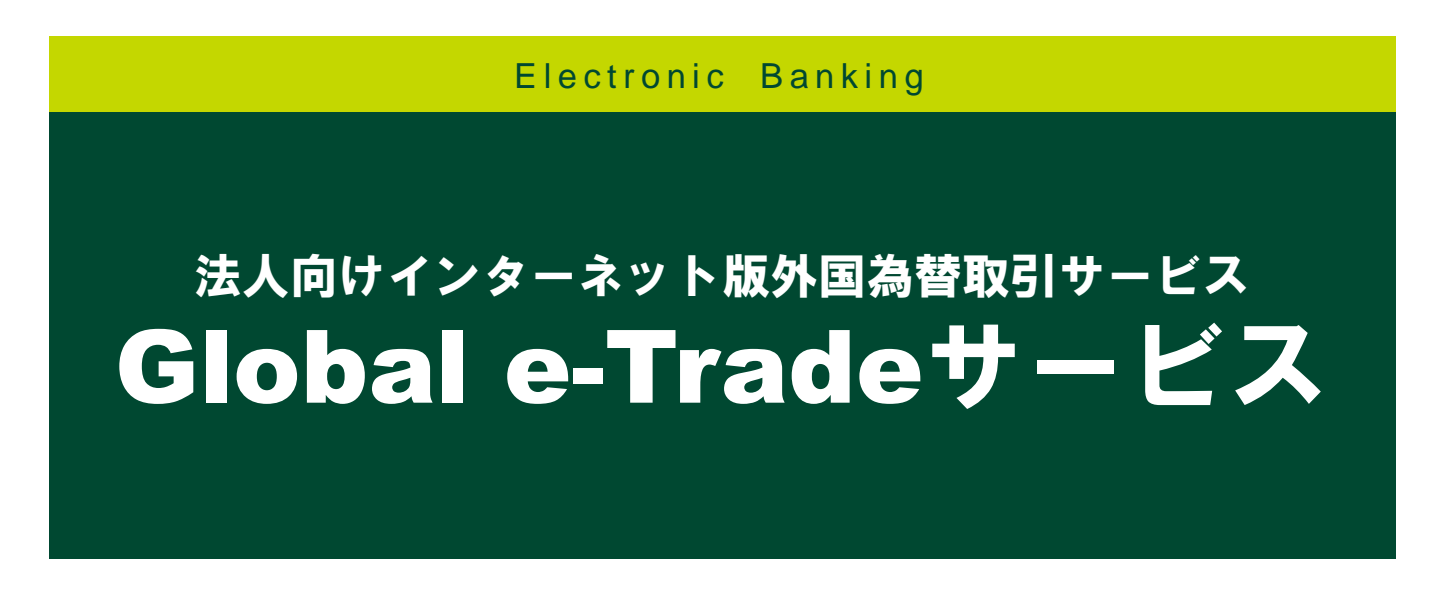

# 被仕向送金サービス 編

**簡易版** マニュアル

三井住友銀行

2024年9月現在

1

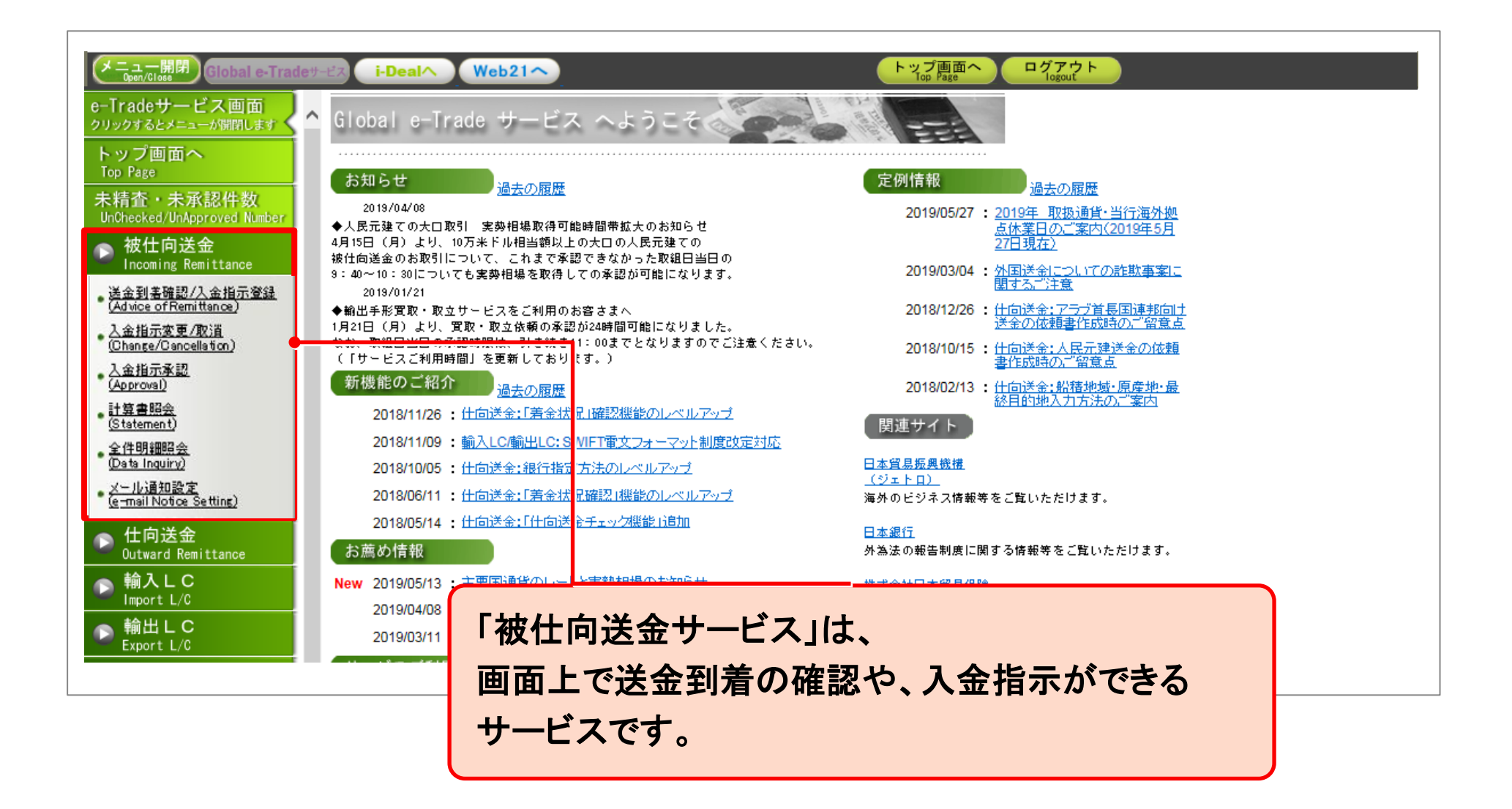

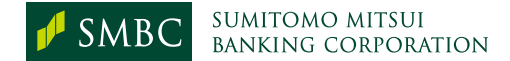

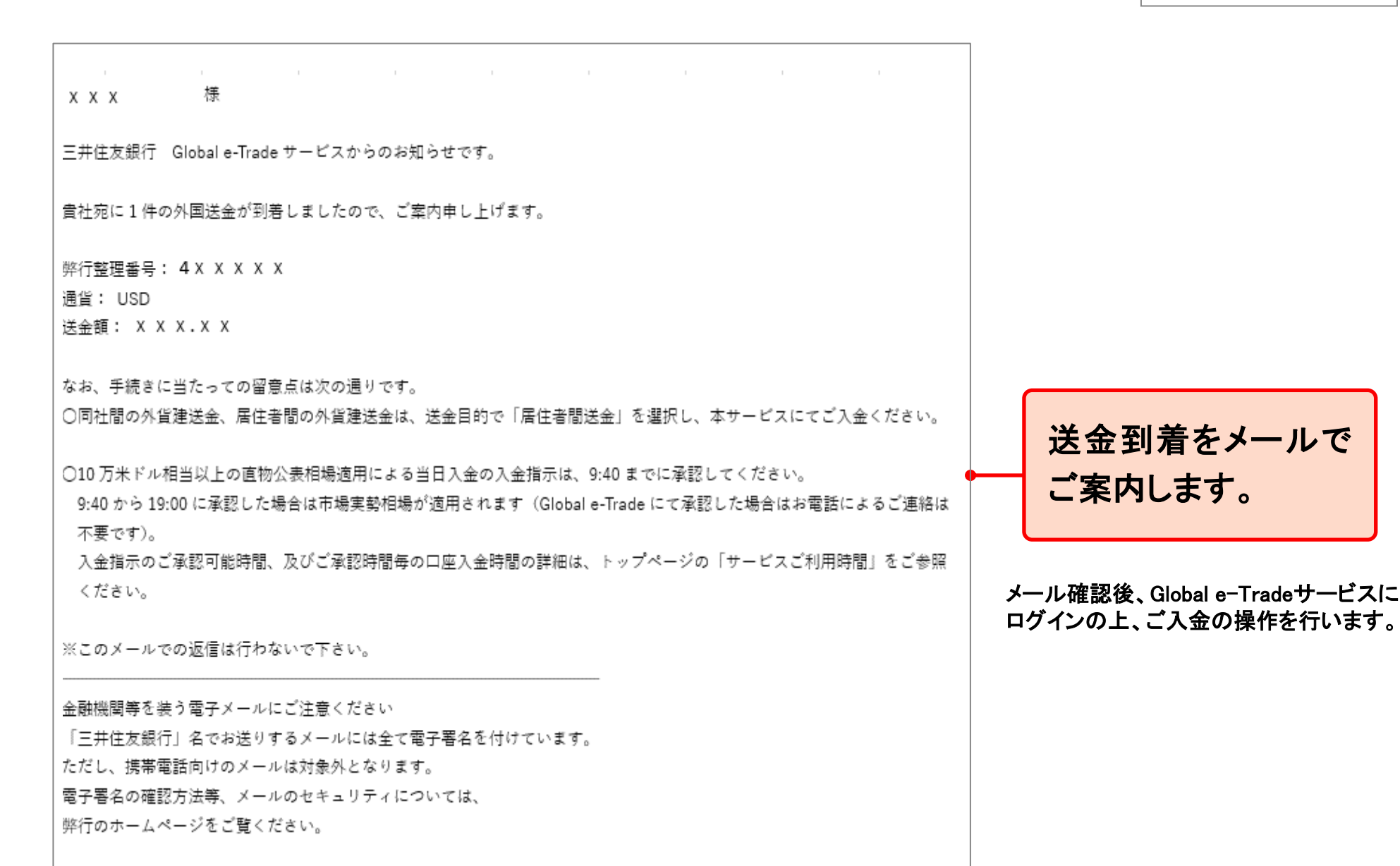

SUMITOMO MITSUI Banking corporation

| メニュー開閉<br>Global e-Trat                                                                                                    | det-Ex i-Deal                                                                                                    | Web21~                                                                                                    |                                                                                                    | トップ画面へ<br>Top Page                                | )                                                                                                    |
|----------------------------------------------------------------------------------------------------|----------------------------------------------------------------------------------------------------|----------------------------------------------------------------------------------------------------|----------------------------------------------------------------------------------------------------|---------------------------------------------------|----------------------------------------------------------------------------------------------------|
| e-Tradeサービス画面                                                                                                    | 、送金到着のご案内                                                                                                    | 3                                                                                                    |                                                                                                    | 1 送金到着のご案内 2 入金指示                                 | 医登録 3人金指示登録確認 4人金指示登録確定                                                                                                    |
| トップ画面へ                                                                                                    | 検索条件を入力後「一覧                                                                                                    | 検索」ボタンを押して下さい。「                                                                                                    | 一覧&Download」ボタンは一覧                                                                                                    | 検索とCSVダウンロードを同時に行な                                | います。                                                                                                    |
| Top Page                                                                                                    | 案内日 5                                                                                                    | 年 月 日 雁 ~ 2006 年 06                                                                                                    | 月01 日 패                                                                                                    |                                                   |                                                                                                    |
| 未精査・未承認件数<br>UnChecked/UnApproved Number                                                                                                    | 通貨 全て 🗸                                                                                                    | •                                                                                                    | 送金額                                                                                                    | 0~                                                |                                                                                                    |
| → 被仕向送金 Incoming Remittance                                                                                                    | 送金依頼人名                                                                                                    |                                                                                                    | ご照会番号                                                                                                    | 連絡事項                                              |                                                                                                    |
| 送金到基確認/入金指示登録                                                                                                    | <b>貴社整理番号</b>                                                                                                    |                                                                                                    |                                                                                                    |                                                   |                                                                                                    |
| <u>(Advice of Remittance)</u><br>入金指示変更/取道                                                                                                    |                                                                                                    |                                                                                                    | 被仕向送金                                                                                                    | の到着案内が関                                           | 閲覧できます。                                                                                                    |
| ( <u>Change/Cancellation</u> )<br>人金指示承認                                                                                                    |                                                                                                    |                                                                                                    | さらに 送金                                                                                                    | は 植 人 タ を クロ                                      | ックすると                                                                                                    |
| 【 <u>Approval</u> 】<br>計算書記念                                                                                                    | 入金指示<br>Credit                                                                                                    | 到着案内PDF表示<br>PDF                                                                                                    |                                                                                                    |                                                   |                                                                                                    |
| (Statement)                                                                                                    | 入金の指示を行なうには                                                                                                    | チェックボックスにチェックを入                                                                                                    | h、「入金指示」 ドタンを押して                                                                                                    | 下さい。                                              |                                                                                                    |
| ● <u>全件明翻照会</u><br>(Data Inquiry)                                                                                                    | 到着案内PDFを表示するに<br>照会を行なうには各行の送                                                                                                    | ニI <b>よチェックホックスIこチェックで</b><br>金依頼人名を押して下さい。                                                                                                    | C入れ、「到着楽PIPDF表示」本3                                                                                                    | タンを押して下さい。                                        | - <b>\$50#</b>                                                                                                    |
|                                                                                                    |                                                                                                    |                                                                                                    |                                                                                                    |                                                   | 王小山                                                                                                    |
| ● <u>メール通知設定</u><br>( <u>e-mail Notice Setting</u> )                                                                                                    | 全チェック 案内日 通貨                                                                                                    | t 送金額                                                                                                    |                                                                                                    | 送金依頼人名                                            | <u>生まれ</u><br>受取人A/C NO. ご照会番号<br><del>自</del> 社                                                                                                    |
| · <u>火一儿通知設定</u><br>( <u>e-mail Notice Setting)</u><br>、 仕向送金                                                                                                    | <u>全チェック</u> 案内日 通貨 全解除 2006/08/01 US0                                                                                                    | t 送金額<br>200_000                                                                                                    | · · · · · · · · · · · · · · · · · · ·                                                                                                    | 送金依頼人名                                            | 受取人A/C NO. ご照会番号<br>費社<br>整理番号<br>0000001<br>22456789                                                                                                    |
| ・ <u>メール通知設定</u><br>( <u>e-mail Notice Setting</u> )<br>▶ 仕向送金<br>Outward Remittance                                                                                                    | 全チェック         案内日         通貨           全解除         2006/06/01         USD           FOR         PAYMENT AS         PAYMENT AS                                                                                                    | で び び び び び び び び の の の に い の の の に い い の の の に い い の の の に い い の の の の                                                                                                    | ·00                                                                                                    | 送金依頼人名                                            | 受取人A/C NO. ご照会番号<br>費社<br>整理番号<br>0000001 23456789<br>1<br>0000001 0456000                                                                                                    |
| ・ <u>メール通知設定<br/>(e-mail Notice Setting)</u><br>● 仕向送金<br>Outward Remittance                                                                                                    | 全チェック         案内日 通貨           全解除         2006/06/01         USD           FOR PAYMENT AS         2006/06/01         USD           FOR PAYMENT AS         2006/06/01         USD           FO         FO         FO                                                                                                    | 送金額     200,000     OF 11-01-02 INVOICE 000001     60,000     GC 11 01 00 INVOICE 000000     GC 11 01 00 INVOICE 000000     GC 11 01 00     GC 11 01 00     GC 11 01     GC 11     GC 11 | ·00                                                                                                    | 送金依頼人名                                            | 受取人A/C NO. ご照会番号<br><u> </u>                                                                                                    |
| <u>メール通知設定</u> <u>(e_mail Notice Setting)</u> 仕向送金     Outward Remittance     輸入しC     Import L/C     輸出しC                                                                                                    | 全チェック     案内日 通信     全解除     2006/06/01 USD     FOR PAYMENT AS     2008/06/01 USD     FO     FO     CO     CO | <ul> <li>送金額</li> <li>200,000</li> <li>OF 11-01-02 INVOICE 000001</li> <li>60,000</li> <li>000000000000000000000000000000000000</li></ul>                                                                                                    | ·00<br>·00<br>·00<br>ご案内<br>TTANCE                                                                                                    | 送金依頼人名                                            | 受取人A/C NO. ご照会番号<br>費社<br>整理番号<br>0000001 23456789<br>1<br>0000002 84552122<br>2<br>0000003 34567891                                                                                                  |
| ・ <u>メール通知設定<br/>(e-mail Notice Setting)</u><br>● 仕向送金<br>Outward Remittance<br>● 輸入しC<br>Import L/C<br>● 輸出しC<br>Export L/C                                                                                                    | 全チェック         案内日 通信           全解除         2006/06/01 USD           FOR PAYMENT AS         2006/06/01 USD           FOU         FOU           FOU         FOU           FOU         FOU           FOU         FOU           FOU         FOU           FOU         FOU           FOU         FOU           FOU         FOU           FOU         FOU                                                                                                    | で<br>200,000<br>OF 11-01-02 INVOICE 000001<br>0 60,000<br>OF 11-01-02 INVOICE 000000<br>のののの<br>のののの<br>のののの<br>のののの<br>ののののの<br>ののののの<br>ののののの<br>ののののの<br>ののののの<br>ののののの<br>ののののの<br>のののののの                                                                                                    | →<br>→<br>→<br>→<br>→<br>→<br>→<br>→<br>→<br>→                                                                                                    | 送金依頼人名                                            | 受取人A/C NO. ご照会番号 <u> </u>                                                                                                    |
| <ul> <li>メール通知設定<br/>(e-mail Notice Setting)</li> <li>仕向送金<br/>Outward Remittance</li> <li>輸入しC<br/>Import L/C</li> <li>輸出しC<br/>Export L/C</li> <li>買取・取立</li> </ul>                                                                                                    | 全チェック         案内日         通貨           全解除         2006/06/01         USD           FOR PAYMENT AS         2006/06/01         USD           FOR PAYMENT AS         2006/06/01         USD           FO         EXA         200           FO         FO         EXA           FO         FO         FO           FO         FO         FO           FO         FO         FO           FO         FO         FO                                                                                                    | <ul> <li></li></ul>                                                                                                    | ·00<br>·00<br>·00<br>·00<br>······················                                                                                                    | 送金依頼人名                                            | 受取人A/C NO. ご照会番号<br><u> </u>                                                                                                    |
| <ul> <li>・<u>メール通知設定</u> <ul> <li>・<u>くール通知設定</u> <ul> <li>・</li> <li>・</li></ul></li></ul></li></ul>                                                                                                    | 全チェック         案内日         通貨           全解除         2006/06/01         USD           FOR         PAYMENT AS         2008/08/01         USD           FC         EG         Dack         Dack           FO         200         FO         EG           FO         FO         Dack         Dack           FO         FO         FO         EG           FO         FO         FO         FO           FO         FO         FO         FO           FO         FO         FO         FO           FO         FO         FO         FO           FO         FO         FO         FO           FO         FO         FO         FO                                                                                                    |                                                                                                    |                                                                                                    | 送金依頼人名                                            | 受取人A/C NO. ご照会番号<br><u>算社</u><br>整理番号<br>0000001 23456789<br>1<br>0000002 84552122<br>2<br>0000003 34567891<br>3<br>0000004 34567892<br>4<br>0000005 34567893                                         |
| <ul> <li>·<u>X-IJ通知設定</u></li> <li>·<u>(e-mail Notice Setting)</u></li> <li>·<u>し</u>(向送金<br/>Outward Remittance</li> <li>·輸入LC<br/>Import L/C</li> <li>·輸出LC<br/>Export L/C</li> <li>·<br/>) 買取・取立<br/>Negotiation/Collection</li> </ul>                                                                                                    | 全チェック         案内日         通貨           全解除         2006/06/01         USD           FOR         PAYMENT AS         2008/06/01         USD           FO         FO         Back         200           FO         FO         Back         200           FO         FO         Back         200           FO         FO         ASWING         ASWING           200         FO         ASWING         ASWING           200         FO         ASWING         ASWING           200         FO         ASWING         ASWING           200         FO         ASWING         ASWING           201         FO         ASWING         ASWING                                                                                                    |                                                                                                    | ·00<br>·00<br>·00<br>ご案内<br>TTANCE<br>た社参理番号<br>·                                                                                                    | 送金依頼人名                                            | 受取人A/C NO. ご照会番号<br><u>算社</u><br>整理番号<br>0000001 23456789<br>1<br>0000002 84552122<br>2<br>0000003 34567891<br>3<br>0000004 34567892<br>4<br>0000005 34567893                                         |
| <ul> <li>・<u>メール通知設定</u></li> <li>・<u>は中満知設定</u></li> <li>・</li> <li>・</li> <li>・</li> <li>・</li> <li>・</li> <li>・</li> <li>・</li> <li>(L) C</li> <li>・</li> <li>・</li> <li>(L) C</li> <li>・</li> <li>・</li> <li>(L) C</li> <li>・</li> <li>(L) C</li> <li>・</li> <li>(L) C</li> <li>・</li> <li>(L) C</li> <li>・</li> <li>(L) C</li> <li>(L) C</li></ul>                        | 全チェック         案内日 通信           全解除         2006/06/01 USD           FOR PAYMENT AS         2006/06/01 USD           FO         2006/06/01 USD           FO         2006/06/01 USD           FO         Eack           FO         Eack           FO         Eack           FO         200           FO         Eack           FO         200           FO         200           FO         200           FO         200           FO         200           FO         200           FO         Eack           FO         Eack           FO         200           FO         Eack           FO         Eack           FO         Eack           FO         Eack           FO         Eack           FO         Eack           FO         Eack           FO         Eack           FO         Eack           FO         Eack           FO         Eack                                                                                                    |                                                                                                    | i<br>i<br>i<br>i<br>i<br>i<br>i<br>i<br>i<br>i<br>i<br>i<br>i<br>i                                                                                                    | 送金依頼人名<br>() () () () () () () () () () () () ()  | 受取人A/C NO. ご照会番号<br><u> </u>                                                                                                    |
| <ul> <li>・<u>メール通知設定</u></li> <li>         位向送金<br/>Outward Remittance      </li> <li>         輸入しC<br/>Import L/C         </li> <li>         輸出しC<br/>Export L/C         </li> <li>         買取・取立<br/>Negotiation/Collection     </li> </ul>                                                                                                    | 全チェック         案内日 通信           全解除         2006/06/01 USD           FOR PAYMENT AS         2006/06/01 USD           FOR PAYMENT AS         2006/06/01 USD           FOR PAYMENT AS         2006/06/01 USD           FOR PAYMENT AS         2006/06/01 USD           FOR PAYMENT AS         2006/06/01 USD           FOR PAYMENT AS         2006/06/01 USD           FOR PAYMENT AS         200           FOR PAYMENT AS         200           FOR PAYMENT AS         200           FOR PAYMENT AS         200           FOR PAYMENT AS         200           FOR PAYMENT AS         200           FOR PAYMENT AS         200           FOR PAYMENT AS         200           FOR PAYMENT AS         200           FOR PAYMENT AS         200           FOR PAYMENT AS         200           FOR PAYMENT AS         200           FOR PAYMENT AS         200           ASTRIBUT         220           ASTRIBUT         220           ASTRIBUT         220           ASTRIBUT         224                                                                                                    | で                                                                                                    | ・00<br>・00<br>ご案内<br>TTANCE<br>・ の<br>・ の ・ の | 送金依頼人名                                            | 受取人A/C NO. ご照会番号<br><u>算社</u><br>整理番号<br>0000001 23456789<br>1<br>0000002 84552122<br>2<br>0000003 34567891<br>3<br>0000004 34567892<br>4<br>0000005 34567893<br>下<br>さまます。                           |
| <ul> <li>・<u>メール通知設定</u></li> <li>・<u>(e-mail Notice Setting)</u></li> <li>・ 仕向送金<br/>Outward Remittance</li> <li>・ 輸入LC<br/>Import L/C</li> <li>・ 輸出LC<br/>Export L/C</li> <li>・ 買取・取立<br/>Negotiation/Collection</li> </ul>                                                                                                    | 全チェック     案内日     通貨       全解除     2006/06/01     USD       FOR     PAYMENT AS       2008/08/01     USD       FO     E       200     FO       Back     E       200     FO       FO     E       200     FO       FO     E       200     FO       FO     E       200     FO       FO     E       200     FO       FO     E       ASUBLE     ASUBLE                                                                                                    |                                                                                                    | i<br>i<br>i<br>i<br>i<br>i<br>i<br>i<br>i<br>i<br>i<br>i<br>i<br>i                                                                                                    | 送金依頼人名                                            | 受取人A/C NO. ご照会番号<br><u>算社</u><br>型理番号<br>0000001 23456789<br>1<br>0000002 84552122<br>2<br>0000003 34567891<br>3<br>0000004 34567892<br>4<br>0000005 34567893                                         |
| <ul> <li>・<u>メール通知設定</u></li> <li>・<u>は</u>ー加通知設定</li> <li>・</li> <li>・</li> <li>・</li> <li>・</li> <li>・</li> <li>・</li> <li>・</li> <li>(L) 日本</li> <li>・</li> <li>(L) 日本</li> <li>・</li> <li>(L) 日本</li> <li>・</li> <li>(L) 日本</li> <li>・</li> <li>(L) 日本</li> <li>・</li> <li>(L) 日本</li> <li>・</li> <li>(L) 日本</li> <li>・</li> <li>(L) 日本</li> <li>・</li> <li>(L) 日本</li> <li>(L) 日本</li>     &lt;</ul> | 全チェック         案内日         通信           全解除         2008/08/01 USD           FOR PAYMENT AS         2008/08/01 USD           FOU         FOU           FOU         FOU           FOU         FOU           FOU         FOU           FOU         FOU           FOU         FOU           FOU         FOU           FOU         FOU           FOU         FOU           FOU         FOU           FOU         FOU           FOU         FOU           FOU         FOU           ABROING         SUBA           SEARCH         XEARA                                                                                                    |                                                                                                    | i<br>i<br>i<br>i<br>i<br>i<br>i<br>i<br>i<br>i<br>i<br>i<br>i<br>i                                                                                                    | 送金依頼人名                                            | 受取人A/C NO. ご照会番号<br><u>算社</u><br>整理番号<br>0000001 23456783<br>1<br>0000002 84552122<br>2<br>0000003 34567891<br>3<br>0000004 34567892<br>4<br>0000005 34567893<br>5 さます。                               |
| <ul> <li>・<u>X-ル資知設定</u></li> <li>① 仕向送金</li> <li>② Outward Remittance</li> <li>○ 輸入しC</li> <li>□ 輸入しC</li> <li>□ 輸出しC</li> <li>Export L/C</li> <li>○ 買取・取立</li> <li>Negotiation/Collection</li> </ul>                                                                                                    | 全チェック         案内日 通信           全解除         2006/06/01 USD           FOR PAYMENT AS         2006/06/01 USD           FOUR         2006/06/01 USD           FOUR         2006/06/01 USD           FOUR         2006/06/01 USD           FOUR         2006/06/01 USD           FOUR         FOUR           FOUR         FOUR                                                                                                    |                                                                                                    | i<br>i<br>i<br>i<br>i<br>i<br>i<br>i<br>i<br>i<br>i<br>i<br>i<br>i                                                                                                    | 送金依頼人名       画面上で確認で       も可能です。       このボタンをクロ  | 受取人A/C NO. ご照会番号<br><u>算社</u><br>整理番号<br>0000001 23456783<br>1<br>0000002 84552122<br>2<br>0000003 34567891<br>3<br>0000004 34567892<br>4<br>0000005 34567893<br>************************************ |
| <ul> <li>・<u>×ール通知設定</u></li> <li>① 仕向送金</li> <li>② Outward Remittance</li> <li>○ 輸入しC</li> <li>□ 輸入しC</li> <li>□ 輸出しC</li> <li>Export L/C</li> <li>○ 買取・取立</li> <li>Negotiation/Collection</li> </ul>                                                                                                    | 全チェック         案内日         通貨           全解除         2006/06/01         USD           FOR         PAYMENT AS         2006/06/01         USD           2006/06/01         USD         FOR         PAYMENT AS           2006/06/01         USD         FOR         PAYMENT AS           2006/06/01         USD         FOR         PAYMENT AS           2006/06/01         USD         FOR         FOR           FOR         FOR         FOR         FOR           200         FOR         FOR         FOR           200         FOR         FOR         FOR           FOR         FOR         FOR         FOR           200         FOR         FOR         FOR           STRATE         FOR         FOR           FOR         FOR         FOR         FOR           FOR         FOR         FOR         FOR           FOR         FOR         FOR         FOR           FOR         FOR         FOR         FOR           FOR         FOR         FOR         FOR           FOR         FOR         FOR         FOR           FOR         FOR         FOR                                                                                                    |                                                                                                    | i<br>i<br>i<br>i<br>i<br>i<br>i<br>i<br>i<br>i<br>i<br>i<br>i<br>i                                                                                                    | 送金依頼人名       画面上で確認で       も可能です。       この」ボタンをクリ | 受取人A/C NO. ご照会番号<br><u>建建</u><br><u>建建</u><br>23456783<br>1<br>0000002 84552122<br>2<br>0000003 34567891<br>3<br>0000004 34567892<br>4<br>0000005 34567893<br>************************************    |

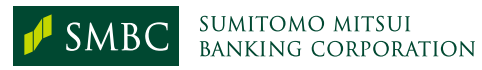

| メニュー開閉<br>Open/Closs                                   | eザービス i-Dealへ Web21へ                                                                                        | トップ画面へ<br>Top Page Ingout                                                                                                    |
|--------------------------------------------------------|----------------------------------------------------------------------------------------------------|----------------------------------------------------------------------------------------------------|
| e-Tradeサービス画面<br>クリックするとメニューが開閉します                     | 送金到着のご案内                                                                                                    | (1)送金到著のご案内 2)入金指示登録 (3)入金指示登録確認 (4)入金指示登録確定                                                                                                   |
| トップ画面へ<br>Top Page                                     | 検索条件を入力後「一覧検索」ボタンを押して下さい。「→覧&Downio                                                                         | bad」ボタンは一覧検索とCSVダウンロードを同時に行ないます。                                                                                                    |
| http://dg.<br>未精査・未承認件数<br>UnChecked/UnApproved Number | 案内日   年  月 日 谭 ~ 2006 年 06 月 01 日 谭<br>通貨 全て ▼                                                              | 送金額 0 ~ 1                                                                                                    |
| 被仕向送金     Incoming Remittance                          | 送金依頼人名                                                                                                    | ご照会番号 連絡事項                                                                                                    |
| 送金到基確認/入金指示登録<br>(Advice of Remittance)                | <u> </u>                                                                                                    | 10万米ドル相当以上のみを検索する 🗌                                                                                                    |
| <u>入金指示変更/取消</u><br>(Change/Cancellation)              |                                                                                                    | 廣社整理委号                                                                                                    |
| ● <u>入金指示承認</u><br>(Approval)                          | 利素家内PDF表示                                                                                                   | M国送金到着のご案内                                                                                                    |
| • <u>計算書照会</u><br>( <u>Statement</u> )                 |                                                                                                    | 2009 年 08 月 05 日 店番号                                                                                                    |
| ● 全件明細照会<br>(Data Inquiry)                             | 313 案内PDFを表示するにはチェックボックスにチェックを入れ、「31条<br>第1条 な内PDFを表示するにはチェックボックスにチェックを入れ、「31条<br>照」を行なうには各行の送金依頼人名を押して下さい。 |                                                                                                    |
| ・ <u>メール通知設定</u><br>( <u>e-mail Notice Setting)</u>    | 全: <u>±ック</u> 案内日 通貨 送金額                                                                                    | a3geRAA<br>PAYEE                                                                                                    |
| ▶ 仕向送金<br>Outward Remittance                           | 2006/06/01 USD 200,000.00                                                                                   | お取引無行<br>                                                                                                    |
| ▶ 輸入LC<br>Import 1/0                                   | FOR PAYMENT AS OF 11-01-02 INVOICE 000001 2008/06/01 USD 60,000.00                                          | 送金人<br>原依柳金額 EX RATE 2                                                                                                    |
| ▶ 輸出LC                                                 | FOR PAYMENT AS OF 11-01-02 INVOICE 000003 2006/06/01 USD COR DAVMENT AS OF 11-01-02 INVOICE 000000          | RECV CHG         ご照会番号         OUR REF. NO           連絡事項         SEDD CHG         389560069         1           「注金補類         空保定法の         1 |
| Export L/C                                             | FOR PARMENT AS OF 11-01-02 INVOLCE 000000           ✓           EOR PAXMENT AS OF 11-01-02 INVOLCE 000007   | SEND CBG         工業数料負担         地口反並         2                                                                                                 |
| Negotiation/Collection                                 | 2006/01 USD   50,000.00  <br>FOR PAYMENT AS OF 11-01-02 INVOICE 000008                                      | 3                                                                                                    |
|                                                        |                                                                                                    | - 取租銀行                                                                                                    |
| なお、複数の                                                 | 明細を一度に印刷したい                                                                                                 | 依赖銀行<br>取組日付 2009/08/05 取組銀行番号 123456                                                                                                    |
| ときは 「到着                                                | 客内PDF表示」から                                                                                                  | 25.2280 AMOUNT OF REMITTANCE<br>CZK 1,891,000.00                                                                                               |
|                                                        |                                                                                                    |                                                                                                    |
| PDFを表示さ                                                | せることもできます。                                                                                                  |                                                                                                    |

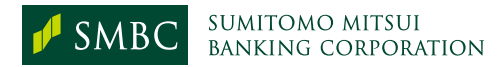

| メニュー開閉<br>Open/Close Global e-Tr                                                                                                 | dey-EX i-Deal Web21                                                                                                    | トップ画面へ<br>ログアウト<br>Iop Page             |                                                                                        |
|----------------------------------------------------------------------------------------------------|----------------------------------------------------------------------------------------------------|-----------------------------------------|----------------------------------------------------------------------------------------|
| Tradeサービス画面<br>リックするとメニューが開閉します                                                                                                  | 、送金到着のご案内                                                                                                    | 13 送金到著のご案内 2 入金指示登録 3 入金指示             | 登録確認 4 入金指示登録確定                                                                        |
| ップ画面へ<br>op Page                                                                                                    | 検索条件を入力後「一覧検索」ボタンを押して下さい。「一覧&Down                                                                                                | nload」ボタンは一覧検索とCSVダウンロードを同時に行ないます。<br>  |                                                                                        |
| 精査・未承認件数<br>Mchecked/UnApproved Number                                                                                           | ※17日   年  月  日 ⊯ ~ 2006 年 06 月 01 日<br>通貨 全て マ                                                                                   | 送金額 0 ~                                 |                                                                                        |
| 被仕向送金<br>Incoming Remittance                                                                                                    | 送金依頼人名                                                                                                    | ご照会番号 連絡事項                              |                                                                                        |
| 後金到基確認/入金指示登録<br>Advice of Remittance)                                                                                           |                                                                                                    | 10万米ドル相当以上のみを検索する 🗌                     |                                                                                        |
| <u>金指示変更/取消</u><br>Change/Cancellation)                                                                                          |                                                                                                    | 一覧検索<br>Search Se                       | 一覧&Download<br>arch & Download                                                         |
| <u>、金指示承認</u><br><u>Approval)</u><br>土算書照会<br>Statement)                                                                         | 入金指示<br>Credit<br>DF                                                                                                    |                                         |                                                                                        |
| 件明細照会                                                                                                    | 入会の指示を行なうにはチェックボックスにチェックを入れ、「入会<br>到着 shppr (表示するにはチェックボックスにチェックを入れ、「系<br>ののの、「かい」、「ない」、「ない」、「ない」、「ない」、「ない」、「ない」、「ない」、」、「ない」、「ない | 指示」ボタンを押して下さい。<br>則着案内PDF表示」ボタンを押して下さい。 |                                                                                        |
| 2a ta Inquiry)                                                                                                    | 照会量行なう -は各行の送金依頼人名を押しく下さい。                                                                                                    |                                         | 全50名                                                                                   |
| ata inquiry)<br>一ル通知設定<br>-mail Notice Setting)                                                                                  | 照会 3行なう - は各行の送金银額人名を押して下きい。<br>全チ ック <sup>3</sup> 内日 通貨 送金額                                                                     | 送金依頼人名                                  | 全50円<br>受取人A/C NO. ご照会番号                                                               |
| ata Inquiry)<br><u>-儿通知設定</u><br>-mail Notice Setting)<br>仕向送金<br>Outward Remittance                                             | 照会 17なう - は各行の送金領頼人名を押して下さい。<br>全チ ック S 内日 通貨 送金額<br>全則 除<br>200 ;/06/01 USD 200,000.00                                          | 送金依頼人名 :<br>連絡事項<br>0                   | 全504<br>受取人A/C NO. ご照会番号<br>貫社<br>整理番号<br>000001 23456789                              |
| ata Inquiny)<br><u>-ル通知設定</u><br>mail Notice Setting)<br>仕向送金<br>Outward Remittance<br>輸入しC<br>Import L/C                        | 照会 11なう。よな11の送金版線人名を押して下さい。<br>全チ ック き          ・          ・          ・                                                          | 送金依頼人名 :<br>連絡事項 0<br>                  | 全50日<br>受取人A/C NO. ご照会番号<br>食社<br>整理番号<br>000001 23456789<br>1<br>000002 84552122<br>2 |
| ata Inquiry)<br><u>-ル通知設定</u><br>-mail Notice Setting)<br>仕向送金<br>Outward Remittance<br>輸入しC<br>Import L/C<br>輸出しC<br>Export L/C | Hight 17なう。よな行行の送金後親人名を押して下さい。                                                                                                   | 送金依頼人名 :<br>連絡事項 0<br>0<br>0<br>0       |                                                                                        |

### 入金指示を行う明細にチェックを入れて 「入金指示」ボタンを押すと…

SMBC SUMITOMO MITSUI BANKING CORPORATION

#### 被仕向送金 6

|                                                           | 99-E.Z                                       |                                           |                              | トップ画面<br>Top Page         | iへ ログアウト<br>Ingout |             | WebAll             | HOBA)                                   |
|-----------------------------------------------------------|----------------------------------------------|-------------------------------------------|------------------------------|---------------------------|--------------------|-------------|--------------------|-----------------------------------------|
| e-Tradeサービス画面                                             | 入金指示登録                                       |                                           |                              | d anna                    | のご言の 🙆 入金換約        | . <b>21</b> | .4452348 4         | 人业指示更以可定                                |
| トップ画面へ                                                    | 入金方法と送金目的を入力し                                | 、「暗説」ボタンを押して下さい。                          |                              |                           |                    |             |                    | ()                                      |
| Top Page<br>未精査・未承認件数<br>UnChecked /UnApproved Number     | 戻る<br>Back 入金方法<br>Iten No                   | t明細数切替<br>Change                          | 数切替<br>ange ····             |                           |                    |             |                    | 確認<br>Go to                             |
| 被仕向送金     Inconting Remittance                            | 明確設を切り替えるとラハ2                                | 「具体的な送金内容(商品名・取得                          | 引内容等)」を入力してく                 | ださい。                      |                    |             |                    |                                         |
| 。送金到着確認/入全指示登錄                                            | (H) × FIMPORT GOODSJ F<br>O FSEVING MACHINEJ | COMMISSIONJ<br>FRENTAL FEEJ               |                              |                           |                    |             |                    |                                         |
| (Advice of Remittance)<br>。入金指示変更/取消                      | 送金目的が貿易または仲介1<br>仲介貿易(貿易外で国際収支               | 2易〈貿易外で国際収支コード071、<br>とコード071、076を含む〉の場合は | 076を含む)の場合は、<br>、「船積地域」も入力して | 「原産地」「最<br>ください。          | 緑緑目的地」を入力し         | てください。      | 8                  |                                         |
| <ul> <li>(Chante/Cancellation)</li> <li>入金指示承認</li> </ul> | なお、「船積地域」「原産地                                | と」「最終目的地」のいずれかが未)                         | 定の場合、想定される国名                 | <ul> <li>都市名を入</li> </ul> | カしてください。           |             |                    |                                         |
| (Approval)<br>計算書館会                                       | 水辺依頼メール送付先                                   | 目付しない                                     | ~                            |                           |                    |             |                    |                                         |
| (Statement)                                               | 入金方法を                                        | 全て同じにする                                   | 送金                           | 自的を全て                     | 同じにする              |             | 人金希望日を全て           | 同じにする※                                  |
| (Data ingury)                                             | このpy (GF                                     | CTEOのTICのビーレキオ                            |                              | Copy (Pu)                 | rpose)             |             | COPY (Expected )   | alue bate)                              |
| e-mail Notice Setting)                                    | 2010年1月<br>第四日                               | 入会希望日本                                    | 送金佐鄉人名                       | 2018                      | 茂全額                |             | 自计整理委号             | 二期会委号                                   |
| - マッチンク条件設定<br>(Matching Condition<br>Setting)            | 送金目的                                         | 戦支コード                                     | 業種コード米                       |                           | 送金目的金制             | 1           |                    |                                         |
| <u>入会指示アップロード</u>                                         | 具体的な送金内                                      | 音(商品名・取引内容等) 💡                            | 船镇地城 (国名、都)                  | 6名)                       | 原産地 (国名            | l,          | 最終目的地 国家           | 5. <b>B</b> (6)                         |
| 4 位法会                                                     | 入金方法                                         | 為肚子的番号                                    | 6-F                          | 通用                        | 入全部                |             | 入金口                | È                                       |
| Outward Remittance                                        | 2024/08/07                                   | 2024/08/08 -                              |                              | USD                       |                    | 1,001.00    |                    | 40403732                                |
| ● 輸入LC<br>Import L/C                                      |                                              | 検索                                        |                              |                           |                    | 1,001       |                    | -                                       |
| > 輸出LC<br>Expect L/0                                      |                                              |                                           |                              | 7/7                       | <u>検</u> 索         | 7/17        | 検索                 | 797                                     |
| ▶ 買取・取立                                                   | 2                                            | • 很需                                      |                              | 8                         |                    | 1,001       | 18                 | • [ ] ] ] ] ] ] ] ] ] ] ] ] ] ] ] ] ] ] |
| Negotiation/Collection<br>外為取引情報                          |                                              |                                           |                              |                           |                    |             | 1                  |                                         |
| Transaction Information                                   |                                              | 入金指示登録                                    | 画面に移り                        | ますの                       | <b>ので、</b>         |             |                    |                                         |
|                                                           |                                              |                                           |                              |                           | -                  |             |                    |                                         |
|                                                           |                                              | ♥ 达金日的                                    |                              |                           |                    |             |                    |                                         |
|                                                           |                                              | 2 入金方法                                    |                              |                           |                    |             |                    |                                         |
|                                                           |                                              |                                           |                              |                           |                    |             |                    |                                         |
|                                                           |                                              | 🕴 人金額と人                                   | 、金口座                         |                           |                    |             |                    |                                         |
|                                                           |                                              | をプルダウンフ                                   | から選択しる                       | ます。                       |                    | no Mitori D | onking Corporation |                                         |

# 被仕向送金 7

| メニュー開閉<br>Global e-Trade                        | サービス                                     |                                       | トップ画                                      | 画へ<br>P<br>「ogout | Webへルプ(0&A)                                  |
|-------------------------------------------------|------------------------------------------|---------------------------------------|-------------------------------------------|-------------------|----------------------------------------------|
| e-Tradeサービス画面                                   | 入金指示登録                                   |                                       | (1) Main                                  | ものご案内 🕗 入金指示登録 ③  | 入金指示登结锁题 🗳 入金指示登结锁定                          |
| トップ画面へ                                          | 入金方法と送金目的を入力し                            | 、「確認」ボタンを押して下さい                       | , lo                                      |                   |                                              |
| Top Page                                        | 雇る 人金万法                                  | 明細数切替 送金目的明                           | 細数切替                                      |                   | 確認                                           |
| 本有宜,本本認什致<br>UnChecked/UnApproved Numb 7        | Black Iten No.                           | Change Item No. C                     | hange                                     |                   | Go to                                        |
| 被仕向送金     Incoming Remittance                   | 明細鉄を切り着えると今入力<br>いずれの送金目的の場合も、           | した項目カジリアされます。<br>「具体的な送金内容(商品名・】      | 「 弱」 内容等 )」 を 入力して く ださい。                 |                   |                                              |
| 。送金到着確認/入金指示意義                                  | 例〉×「IMPORT GOODS」「C<br>O「SEVING MACHINE」 | DHMISSIONJ<br>FRENTAL FEEJ            |                                           |                   |                                              |
| Advice of Remittance)<br>入全指示変更/取消              | 送金目的が貿易または仲介賀<br>仲介貿易(貿易外で国際収支           | 易(貿易外で国際収支コード071<br>コード071 076を含む)の場合 | l、076を含む)の場合は、「原産地」<br>は、「船镞地域」も入力してください。 | 「最終目的地」を入力してください  | , 1 <sub>0</sub>                             |
| (Chanse/Cancellation)<br>入全指示承認                 | なお、「船積地域」「原産地                            | 」「最終E<br>的地」のいずれかが <sup>5</sup>       | 未定の場合、想定される国名・都市名を                        | 入力してください。         |                                              |
| ( <u>Approval</u> )<br>計算書照会                    | 水器依頼メール送付先                               | 付しない                                  | ¥                                         |                   |                                              |
| (Statement)<br>+ (488±#82++)                    | 入金方法を3<br>Conv (Cro                      | て同じに<br>する                            | 送金目的を全<br>Conv (P                         | て同じにする            | 入金希望日を全て同じにする※<br>Conv (Expected Value Date) |
| (Data Inquiry)                                  | それぞれの項目を                                 | 下約全てにコピーします。                          | 0009 (P                                   | urpose)           | COPY (Expected value vale)                   |
| (e-mail Notice Setting)                         | 案内日                                      | 入全希望日米                                | 送金依頼人名 通貨                                 | 送金額               |                                              |
| (Matching Condition<br>Setting)                 | 送金目的                                     | 収支コード                                 | 実種コード※                                    | 送金目的金額            |                                              |
| <ul> <li>入会指示アップロード</li> <li>(Upbad)</li> </ul> | 具体的な送金内容                                 | (商品名・取引内容等) 🥐                         | 船積地域 [图名、都市名]                             | 原産地 [国名]          | 最終目的地 [国名、都市名]                               |
| (1) (1) (1) (1) (1) (1) (1) (1) (1) (1)         | 入金方法                                     | 為替予約番号                                | レート 通貨                                    | 入全額               | 入全口座                                         |
| Outward Remittance                              | 2024/08/07                               | 20 4/08/08 ~                          | USD                                       | 1,001.00          | 40403732                                     |
| ▶ 輸入LC<br>Import L/0                            | 貿易 ▼                                     | (検索)                                  |                                           | 1,001             |                                              |
| ▶ 輸出LC<br>Export L/C                            |                                          |                                       | (狭茶) [777]                                | 【視審】 [797]        | (快来) 277                                     |
| 🕞 買取・取立                                         | 貿易 🗸                                     | ( together                            |                                           |                   | ]                                            |
| Negotiati<br>● 外為取 最大15件                        |                                          | 入金方法が被                                | 复数に分かれる場                                  | 合は、 🛛 🖡           | 検索 りり7                                       |
| Transacti                                       |                                          | 「】全古注明                                | 細数切麸」ボク                                   | な畑オレ              |                                              |
| を セキュリティ管理 Security                             |                                          | 「八亚川ムウ                                |                                           | ~~ <u>~</u> ]T    | -<br>検索 <u>797</u>                           |
| ヘルプ<br>Help                                     |                                          | 入金明細を                                 | 長大15件指定する                                 | らことが可能            |                                              |
| 利用規定                                            |                                          | にたいませ                                 |                                           | 01                | ▼ 預商服会                                       |
|                                                 |                                          | になりまり。                                |                                           |                   |                                              |

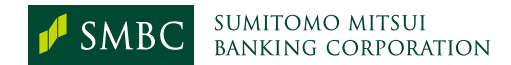

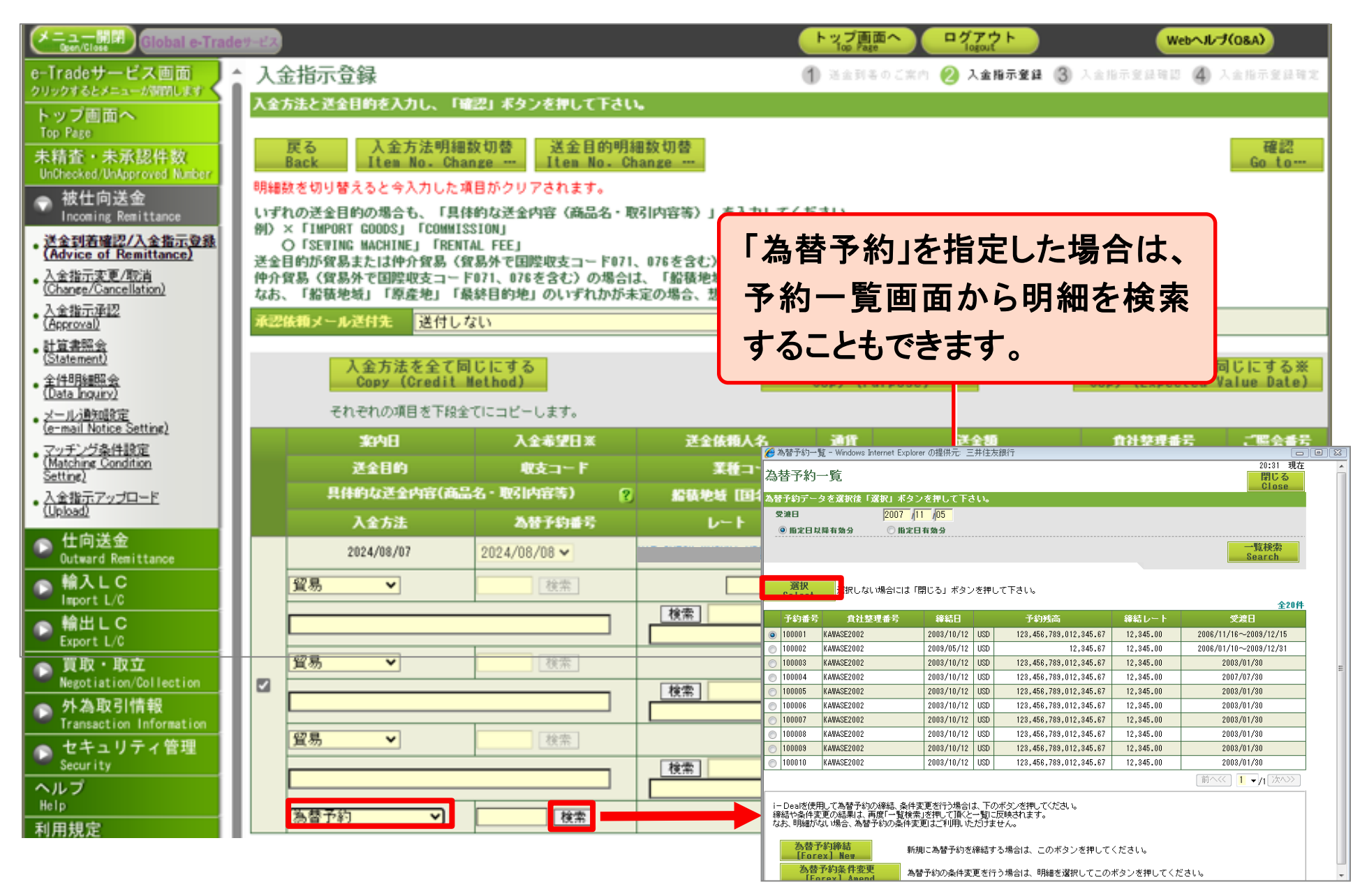

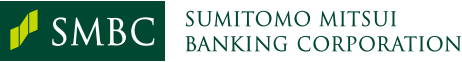

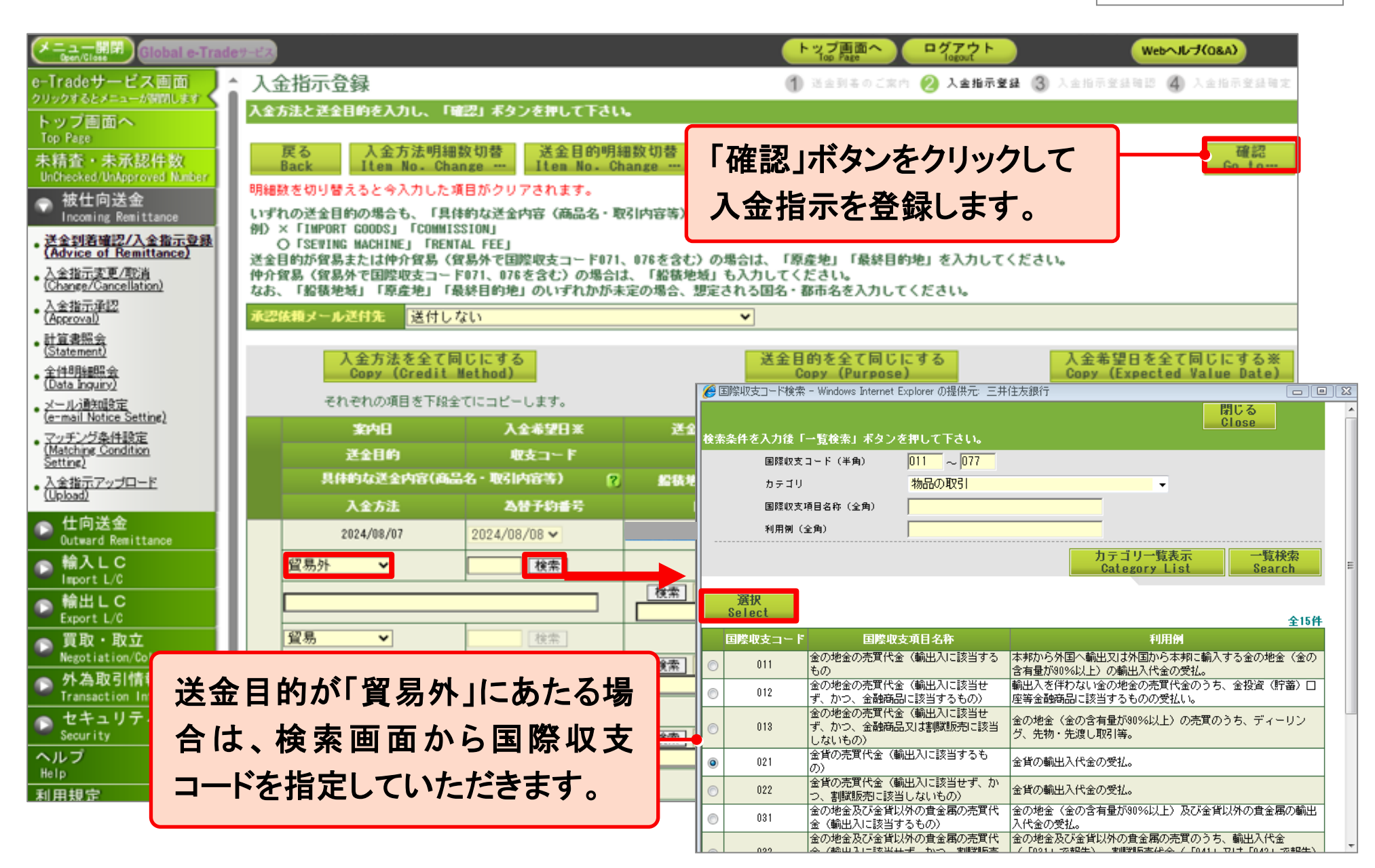

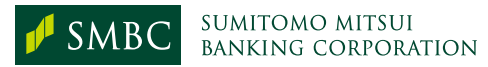

|                                                                   | et itz   |                  |                            |                          | 1-27             | プ画面へ ログアウト<br>Page    |                 | ebへルプ(08A)                     |
|-------------------------------------------------------------------|----------|------------------|----------------------------|--------------------------|------------------|-----------------------|-----------------|--------------------------------|
| e-Tradeサービス画面<br>クリックオるとメニューがWinlet                               | 入金指示登録   | 暴確認              |                            |                          | ( <b>1</b> ) its | (副長力ご文内 🙆 人生相称)       | 💷 🔞 入金指示登建础登    | (4) 八主日示堂目前主:<br>(1) 八主日示堂目前主: |
| トップ画面へ                                                            | 以下の内容を登録 | してもよろしければ        | 「確定」ボタンを押して                | Tau.                     |                  |                       |                 |                                |
| Top Page                                                          | 厚る       | 受付状況を変           | 更する場合には「戻る」オ               | タンを押して下さい。               |                  |                       |                 | 確定                             |
| 未精査・未承認件数<br>UnOhecked/UnApproved Number                          | Back     | 「相場未確定<br>明細左端に「 | 」と表示されたものは、<br>未処理」と表示されたも | 手数料、レートは入<br>ものは承認できません。 | 金時に確定さ<br>、「未処理」 | れます。<br>ボタンを押してエラー詳細を | ご確認ください。        | Settle                         |
| → 被仕向送金 Incoming Remittance                                       | 永辺依頼メール送 | 月先 送付しない         |                            |                          |                  |                       |                 |                                |
| <ul> <li>送金到着確認/入金指示登録</li> <li>(Advice of Remittance)</li> </ul> |          | 兼内日              | 入全希望日                      | 送金依赖人名                   | 通貨               | 送金額                   | 食社整理番号          | ご服会番号                          |
| 、入全指示変更/取消                                                        | e1411830 | 送金目的             | 収支コード                      | 実施コード                    |                  | 送金目的金额                |                 |                                |
| (Change/Cancellation)<br>入会設テ張辺                                   | XIIWAL   | 具体的な運金内容         | (高品名 - 取引内容等)              | 船员地址 [1]3、 】             | 市名               | 摩崖地 [国名]              | 最終目的地 [国4       | 6. <b>W</b> ##8]               |
| (Approval)                                                        |          | 入全方法             | 為發子約番号                     | レート                      | 通用               | 入全部                   | 入金口             | 喹                              |
| • 計算書照会<br>(Statement)                                            |          | 2024/08/07       | 2024/08/08                 |                          | USD              | 1,001.00              |                 | 40403732                       |
| <u>全件明細照会</u>                                                     | न        | 貿易               |                            |                          | -                | 1,001.00              | <u>.</u>        |                                |
| ( <u>Data Inguny)</u><br>人—II.(前面的管定                              | 牛放料      |                  |                            |                          |                  | 「確定」オ                 | <b>ミタンをクリ</b> ン | ックして入                          |
| (e-mail Notice Settine)                                           |          | 外貨預金             |                            |                          | USD              | 全性구절                  | く得ち破空し          | <b>±</b> <i>‡</i>              |
| <ul> <li>マッチング条件設定<br/>(Matching Condition</li> </ul>             |          |                  |                            |                          |                  | 並相小名                  | 家を推定し           | レチッ。                           |
| Settine)                                                          |          |                  |                            |                          |                  |                       |                 |                                |
| ・ <u>人生福示アッフロード</u><br>(Upload)                                   |          |                  |                            |                          |                  |                       |                 |                                |

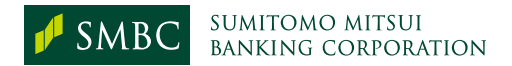

| (Hobal e-Trade                            | 11 C     |                  |             |               | 17     | ブ画面へ<br>Pop Page | H Webnit           | 7(08A)    |
|-------------------------------------------|----------|------------------|-------------|---------------|--------|------------------|--------------------|-----------|
| e-Tradeサービス画面                             | 入金指示登録   | 禄確定              |             |               | (†) au | anaoire 2 las    | ari () Lenarino () | 入金指示登録確定  |
| トップ画面へ                                    | 以下内容で入金指 | 示を登録しました。        |             |               |        |                  |                    |           |
| Top Page                                  | 一覧へ戻る    | 明編左端に「           | 「未処理」と表示された | ものは承認できません。   | 「未処理」  | ボタンを押してエラー詳      | 細をご確認ください。         |           |
| 未精査・未承認件数<br>UnChecked/UnApproved Number/ | Dack     |                  |             |               |        |                  | 入全地                | 王の「承認へ    |
| 🔷 被仕向送金                                   |          |                  |             |               | 引続き、   | 「入金指示のご承認」の      | )操作をお願いします。⇒ Go t  | o Approve |
| Incoming Hemittance<br>送金到著確認/入金撒示登錄      | 承認依頼メール連 | 付先 送付しない         |             |               |        |                  |                    |           |
| (Advice of Remittance)                    |          | <b>第</b> 件日      | 入全希望日       | 送金依赖人名        | 連代     | 送金額              | 負担整理番号             | 風会番号      |
| Chance/Cancellation)                      | 6444630  | 涎金目的             | 収支コード       | <b>某独</b> ⊐−F |        | 送金目的金额           |                    |           |
| <ul> <li>入全指示通辺<br/>(Accroval)</li> </ul> | XHAA     | 具体的な迷金内容         | (商品名・取引内容等) | 船装地址 (国名、都)   | 6-61   | 原産地 [国名]         | 最終目的地 (国名、都)       | នា        |
| • 計算書 記会<br>(Staten ant)                  |          | 入金方法             | 為替予約番号      | v−+           | 通貨     | 入金額              | 入金口柜               |           |
| · 全件明 邮助会                                 |          | 2024/08/07<br>留息 | 2024/08/08  |               | USD    | 1,001.00         |                    | 40403732  |
| (Data i guiny)<br>メールが検知設定                | 完了       |                  |             |               |        | 11001100         |                    |           |
| (e-mail Notice Setting)                   |          | 外貨預金             |             |               | USD    | 1,001.00         | 外貨普通訊              |           |
| (Match & Condition<br>Setting             |          |                  |             |               |        |                  | 1.44               | 「小子茶師」    |
| 、入会指<br>iアップロード                           |          |                  |             |               |        |                  | 人並fa<br>Go t       | Approve   |
|                                           |          |                  |             |               |        |                  |                    |           |
| Duty and Remittance                       |          |                  |             |               |        |                  |                    |           |
| ● 输, L C<br>Import L/C                    |          |                  |             |               |        |                  |                    |           |
|                                           |          |                  |             |               |        |                  |                    |           |
|                                           |          |                  |             | 金ナキャン         | 31     | <b>七位</b> 土      |                    |           |
|                                           |          | 人金               | 拍不か金        | すべてれにと        | , 51   | されさ              |                    |           |
|                                           |          | 「入会              | を指示のこ       | 「承認」を行        | いま     | す。               |                    |           |
|                                           |          |                  |             |               |        | · ·              |                    |           |

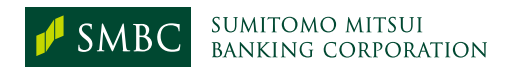

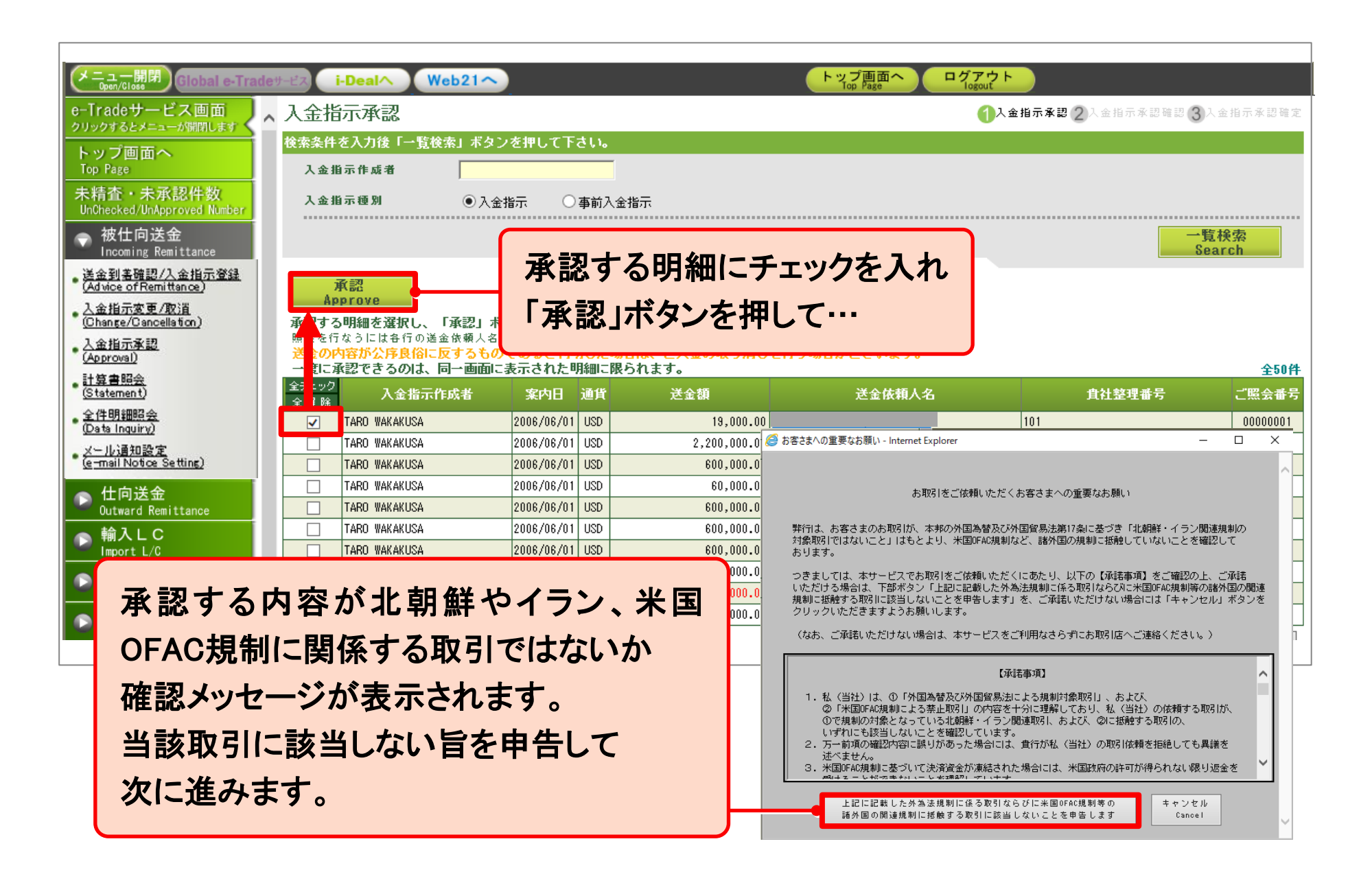

| メニュー開閉<br>Global e-Trad                                                                                           | eサ−ビス i-Deal∧   | Web21~                            |                            |                                                            | トップ画面へ ログアウ<br>Top Page logout | F               |                         |
|----------------------------------------------------------------------------------------------------|-----------------|-----------------------------------|----------------------------|------------------------------------------------------------|--------------------------------|-----------------|-------------------------|
| e-Iradeサービス画面                                                                                                    | 、入金指示承認確認       | 0<br>6                            |                            |                                                            | <b>1</b> <sup>1</sup>          | 金指示承認 🕗入金指示承認確認 | 3人金指示承認確定               |
| アリックタるとアニューが開閉します                                                                                                 | 以下の明細を入金しても     | よろしければ「確                          | 定」ボタン                      | ッを押して下さい。                                                  |                                |                 |                         |
| トッフ画面へ<br>Top Page<br>未精査・未承認件数                                                                                   | 戻る<br>Back<br>相 | うー度選択しなおす<br>金の内容が公序良<br>場が公表されてい | ト場合には「<br>と俗に反する<br>いないお取引 | 戻る」ボタンを押して下さい。<br>らものであると判明した場合は、ご入金<br>Iについては、相場公表後のお取り扱い | の取り消しを行う場合がござい<br>となります。       | はす。             | 確定<br>Settle            |
| UnChecked/UnApproved Number                                                                                       | 入金指示作成者         | 案内日                               | 通貨                         | 送金額                                                        | 送金依頼人名                         | <b>貴社整理番号</b>   | 리불승番号                   |
| 被仕向送金                                                                                                    | TARO WAKAKUSA   | 2006/06/01                        | USD                        | 19,000,00                                                  |                                | SNG123          | 95 199999               |
| Incoming Remittance                                                                                               | TARO WAKAKUSA   | 2006/06/01                        | USD                        | 60,000.00                                                  |                                | SNG234          | 84 552122               |
| ¥全到美確認/1全指示容容                                                                                                    | TARO WAKAKUSA   | 2006/06/01                        | USD                        | 19,000.00                                                  |                                | SNG123          | 98 399999               |
| (Advice of Remittance)                                                                                            | TARO WAKAKUSA   | 2006/06/01                        | USD                        | 60,000.00                                                  |                                | SNG234          | 84 552122               |
| 入金指示変更/取消                                                                                                    | TARO WAKAKUSA   | 2006/06/01                        | USD                        | 19,000.00                                                  |                                | SNG123          | 98 <mark>3</mark> 99999 |
| 社算書照会<br>Statement)<br>全件明細照会<br>Data Inquiry)<br>メール通知設定<br>e-mail Notice Setting)<br>仕向送金<br>Outward Remittance |                 |                                   |                            | 15:30までに<br>リアルタイム                                         | 「確定」ボタン<br>に口座入金さ              | νをクリックす<br>れます。 | れば、                     |
| Import L/C<br>輸出しC<br>Export L/C<br>買取・取立                                                                         |                 |                                   |                            |                                                            |                                |                 |                         |

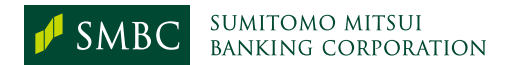

|                                                         |                                       |                   |              |                           | _                      |              |
|---------------------------------------------------------|---------------------------------------|-------------------|--------------|---------------------------|------------------------|--------------|
| Copen/Close Global e-Trad                               | let-LZ i-Deal Web21                   | $\sim$            |              | トッフ画面へ<br>Top Page logout |                        |              |
| e-Tradeサービス画面                                           | 入金指示承認                                |                   |              | 0                         | 入金指示承認 (2) 入金指示承認確認 (3 | 入金指示承認確定     |
| クリックするとメニューが開閉します                                       | 検索条件を入力後「一覧検索」ボタ                      | マンを押して下さい。        |              |                           |                        |              |
| トッノ回回へ<br>Top Page                                      | 入金指示作成者                               |                   |              |                           |                        |              |
| 未精査・未承認件数                                               | 1会指示缅则 ④1                             |                   | _            |                           |                        |              |
| UnChecked/UnApproved Number                             |                                       | [金指示 ○ 争則八金指示     |              |                           |                        |              |
|                                                         |                                       |                   |              |                           |                        | 覧検索          |
| 送金到美確認/入金指示登録                                           |                                       | また 10             | 万米ドル相        | 当額以上のス                    | ポット                    |              |
| (Advice of Remittance)                                  | 承認<br>Approve                         |                   |              |                           |                        |              |
| <ul> <li>入金指示変更/取消<br/>(Change/Cancellation)</li> </ul> | 承する明細を選択し、「承認」                        | ∦ 入会を実            | 行する場合        | です                        |                        |              |
| 入金指示承認                                                  | 時: を行なうには各行の送金依頼人:<br>そしの中容が公内自父に応えるよ |                   |              |                           |                        |              |
| (Approval)                                              | ○ ○ ○ ○ ○ ○ ○ ○ ○ ○ ○ ○ ○ ○ ○ ○ ○ ○ ○ | に表示された明細に限られ      | ます。          |                           |                        | 全50件         |
| • <u>(Statement</u> )                                   | 全チ <u>ック</u><br>☆ 除 入金指示作成者           | 案内日 通貨            | 送金額          | 送金依頼人名                    |                        | ご照会番号        |
| • 全件明細照会                                                | TARO WAKAKUSA                         | 2006/06/01 USD    | 19,000.00    |                           | 101                    | 00000001     |
| ( <u>Uata inquiry)</u><br>マール:通知恐安                      | TARO WAKAKUSA                         | 2006/06/01 USD    | 2,200,000.00 |                           | 102                    | 0000002      |
| (e-mail Notice Setting)                                 | TARO WAKAKUSA                         | 2006/06/01 USD    | 600,000.00   |                           | 103                    | 0000003      |
| 💦 仕向送金                                                  |                                       | 2006/06/01 USD    | 60,000.00    |                           | 104                    | 00000004     |
| Outward Remittance                                      |                                       | 2006/06/01 USD    | 600,000.00   |                           | 105                    | 00000005     |
| <u>●</u> 輸入LC                                           |                                       | 2006/06/01 030    | 600,000.00   |                           | 105                    | 0000006      |
| 入金指示承認確認                                                |                                       |                   | 1 入金指示承認     | 2人金指示承認確認 3人金指示承認確定       | 108                    | 00000008     |
| 以下の明細を入金してもよろしけれ                                        | ば「確定」ボタンを押して下さい。                      |                   |              |                           | 109                    | 00000009     |
| <b>戻る</b> もう→度選択しな                                      | おす場合には「戻る」ボタンを押して下さい                  | °                 |              | · 確定                      | 110                    | 00000010     |
| Back 送金の内谷小公                                            | 序長間に反するものでめると判明した場合                   | 、こ人主の取り消しを行う      | 場合がこでいます。    | Settle                    | 24 A 77                | 1.1 L 26.5 X |
| — 人金指示作成者 案内I<br>TABO WAKAKUSA 2006/06                  | 日 通貨 送金額                              | 送金依               | 賴人名 貫        | 社整理番号 ご照会番号               |                        |              |
| *************************************                   |                                       |                   |              |                           | 요요 / _ 티 - 프 프         | 71           |
| ※お手続さか終了するよで1分程度                                        | 10万ドル相当以上のスポット入金                      | については、実勢相場が適用されます | , 🛏 9:4      | 10から15:30の                | 間に 承認」す                | ると、          |
|                                                         | -                                     |                   |              |                           | ± m i ± 1 ∧ i          |              |
|                                                         |                                       | 0                 | עם 🔁         | <b>家</b> 美努怕场を1           | 固用した人金と                |              |
|                                                         |                                       |                   |              |                           | ケース ヨーナ ギ              |              |
|                                                         |                                       |                   | 4            | )よ9 (                     | 迄に 承認し に 場             | ううは、         |
|                                                         |                                       |                   |              | まね追ぶ海田・                   | *わます)                  |              |
|                                                         |                                       |                   | 74           | 区阳场/小迥用(                  | これにありし。                |              |

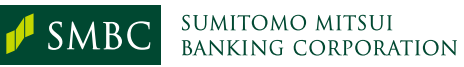

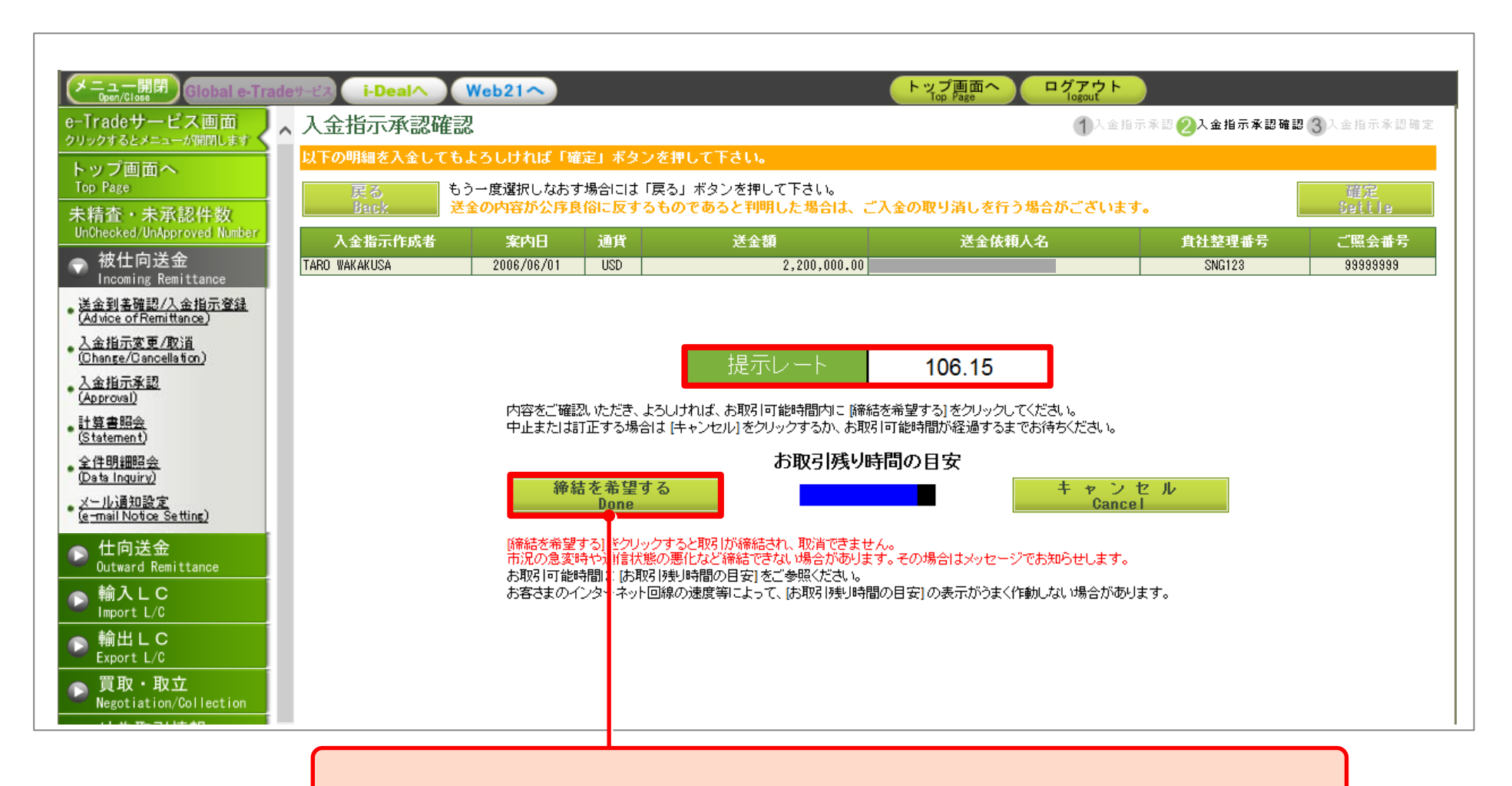

提示レートを確認いただき、取引残り時間内(10~15秒程度)に 「締結を希望する」ボタンをクリックすると…

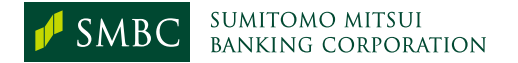

| メニュー開閉<br>Open/Close                                         | サービス <b>i</b> - | Dealへ Web21へ  |              |        | トップ画で<br>Top Page   | 面へ<br>ログアウト<br>Jogout | )                                                                                                    |                                                                                                    |
|--------------------------------------------------------------|-----------------|---------------|--------------|--------|---------------------|-----------------------|----------------------------------------------------------------------------------------------------|----------------------------------------------------------------------------------------------------|
| e-Tradeサービス画面                                                | 入金指示            | 示承認確定         |              |        |                     | 1入金指示                 | 示承認 (2)入金指示承認確認                                                                                                    | 3○ 3○ |
| シリシシリるとメニューが無限します                                            | 登録しまし           | た。            |              |        |                     |                       |                                                                                                    |                                                                                                    |
| トッノ画山へ<br>Top Page                                           | 一覧              | へ戻る 田細士提出     | 「主処理」と実品     | テまわたま  | のは承認できません。「主処理」 ポタン | つを押してエニー詳細を:          | 「確認くだすい                                                                                                    |                                                                                                    |
| 未精査・未承認件数                                                    | В               | ack           | (#1241) C-80 | Requee |                     | ノビザロモエノー計画でで          |                                                                                                    |                                                                                                    |
| UnChecked/UnApproved Number                                  | 処理<br>結果        | 入金指示作成者       | 案内日          | 通貨     | 送金額                 | 送金依頼人名                | <b><u></u></b> <u></u> <u></u> <u></u> <u></u> <u></u> <u></u> <u></u> <u></u> <u></u> <u></u> <u></u> <u></u> <u></u> <u></u> <u></u> <u></u> <u></u> <u></u> | ご照会番号                                                                                                    |
|                                                              | 済               | TARO WAKAKUSA | 2006/06/01   | USD    | 19,000.00           |                       | SNG123                                                                                                    | 99999999                                                                                                    |
| Incoming Remittance                                          | 予約担け分           | TARU WAKAKUSA | 2006/06/01   | USD    | 19,000,00           |                       | SNG234<br>SNG123                                                                                                    | 84552122                                                                                                    |
| <ul> <li>适金到書確認/人金相示登録<br/>(Advice of Remittance)</li> </ul> | N F             | TARO WAKAKUSA | 2006/06/01   | USD    | 60,000.00           |                       | SNG234                                                                                                    | 84552122                                                                                                    |
| ▲ <u>入金指示変更/取消</u><br>(Shanara (Spannelle for )              | 未免理             | TARO WAKAKUSA | 2006/06/01   | USD    | 19,000.00           |                       | SNG123                                                                                                    | 99999999                                                                                                    |
| 入金指示承認                                                       |                 |               |              |        |                     |                       |                                                                                                    |                                                                                                    |
| (Approval)                                                   |                 |               |              |        |                     |                       |                                                                                                    |                                                                                                    |
| <u>計算書照会</u><br>( <u>Statement</u> )                         |                 |               |              |        |                     |                       |                                                                                                    |                                                                                                    |
| ● <u>全件明細昭会</u><br>( <u>Data Inquiry</u> )                   |                 |               |              |        |                     |                       |                                                                                                    |                                                                                                    |
| ・ <u>メール通知設定</u><br>( <u>e-mail Notice Setting</u> )         | <u> </u>        |               |              |        |                     | -                     |                                                                                                    |                                                                                                    |
| ▶ 仕向送金<br>Dutward Remittance                                 | 表               | 示されたレー        | ートを通         | 用し     | て、リアルタイム            |                       |                                                                                                    |                                                                                                    |
| ● 輸入LC<br>Import L/C                                         | 指               | 定した口座         | に入金          | され     | ます。                 |                       |                                                                                                    |                                                                                                    |
| ▶ 輸出LC<br>Export L/C                                         |                 |               |              |        |                     |                       |                                                                                                    |                                                                                                    |
| ▶ 買取・取立<br>Negotiation/Collection                            |                 |               |              |        |                     |                       |                                                                                                    |                                                                                                    |

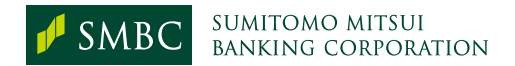

### 「未精査・未承認件数」表示機能について

承認権限をお持ちの方は、「未精査・未承認件数」メニューから、「ご本人分」の件数欄をクリックいただく ことで、承認画面にお進みいただくことが可能です。

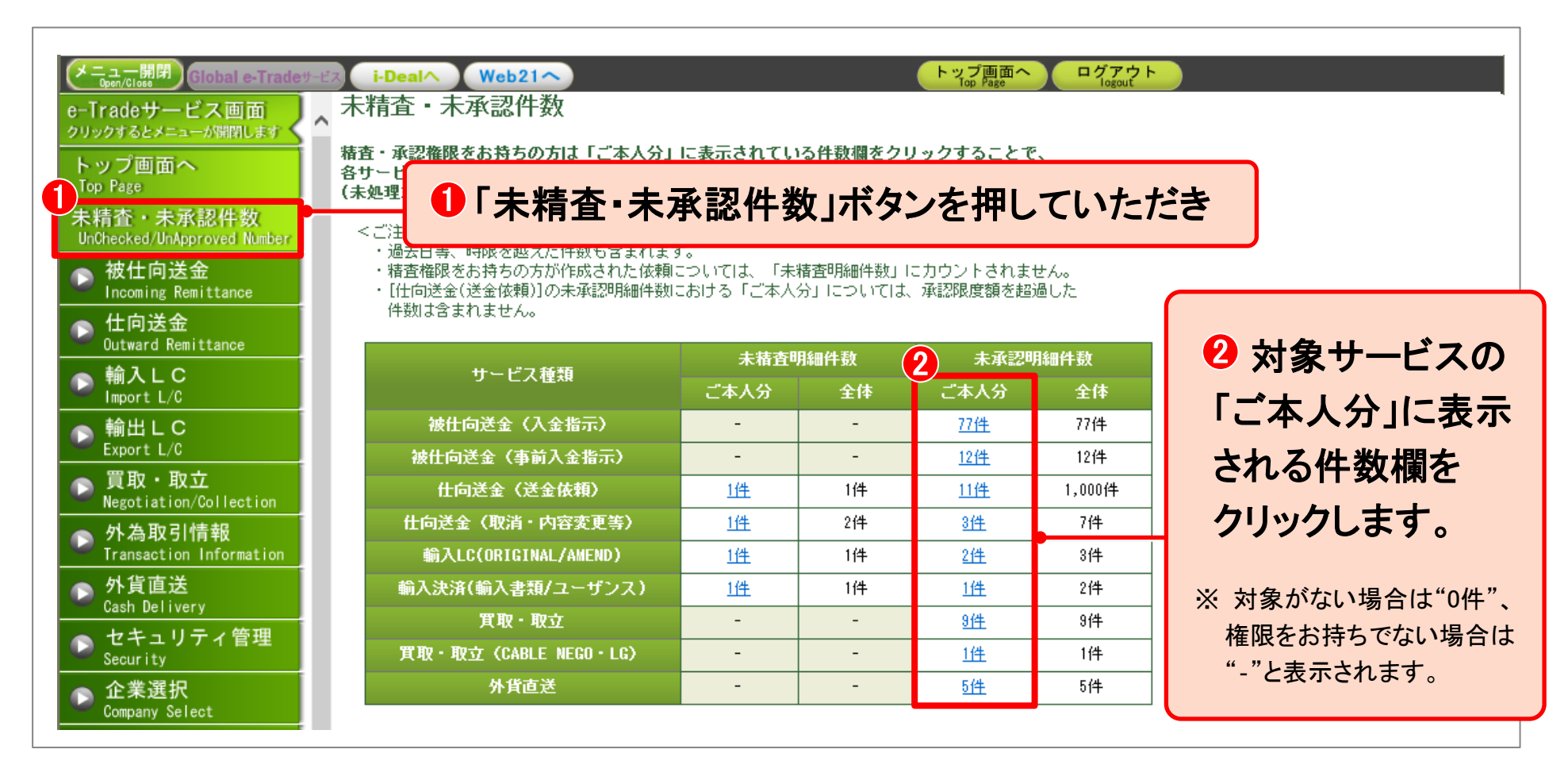

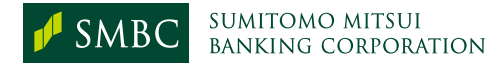

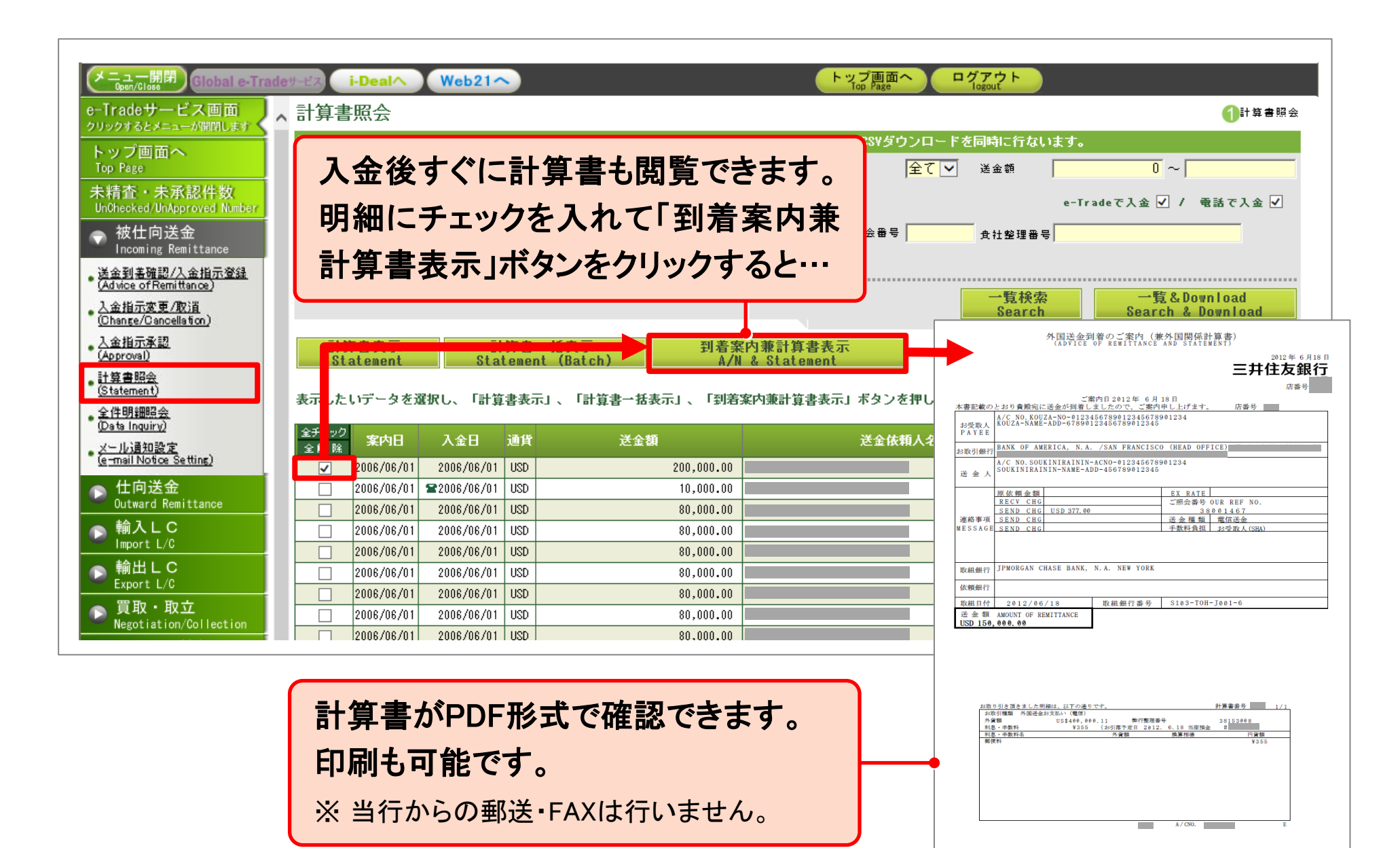

被仕向送金 19

|                                                                                                    |                                                                                                    | 報告に関する省令                                                                                                    |
|----------------------------------------------------------------------------------------------------|----------------------------------------------------------------------------------------------------|----------------------------------------------------------------------------------------------------|
| 5211123 VIII 221123                                                                                                    |                                                                                                    | 主要官府:財務省                                                                                                    |
| 支払又は支                                                                                                    | 払の受領に関する報                                                                                                    | 告書                                                                                                    |
| (銀行等又は資金                                                                                                    | 移動業者を経由する支払又は支払の5                                                                                                    | そ(例)                                                                                                    |
| (該当分に〇)                                                                                                    |                                                                                                    |                                                                                                    |
| 1.支 払 2.支払の受領                                                                                                    | <b>報告年月日</b> :                                                                                                    |                                                                                                    |
| 财务大厅影                                                                                                    | and subscreense of                                                                                                    |                                                                                                    |
| (日本銀行経由)                                                                                                    | 支払又は支払の受領の実行日                                                                                                    | 1                                                                                                    |
| 1 5 5 5                                                                                                    |                                                                                                    | 1                                                                                                    |
| 5 8 7 H                                                                                                    |                                                                                                    |                                                                                                    |
| \$ <b>%</b>                                                                                                    |                                                                                                    |                                                                                                    |
| 及び代表者の氏名                                                                                                    |                                                                                                    | 10                                                                                                    |
| 但所又は                                                                                                    |                                                                                                    |                                                                                                    |
| 所在地                                                                                                    |                                                                                                    |                                                                                                    |
| 同当者の氏名 (電話番号)                                                                                                    |                                                                                                    | 50.                                                                                                    |
| 2 動引の相手方(非屈住者卒行影美への投資)                                                                                                    | に係る支払券にあっては計算の案行体)                                                                                                    | <del>50</del> ,                                                                                                    |
| 氏名又は                                                                                                    |                                                                                                    |                                                                                                    |
| 名称                                                                                                    |                                                                                                    | 10                                                                                                    |
| 所在国又は地域                                                                                                    | 棄種委                                                                                                    | 号 (15~17) (「4 国際収支項目<br>1回入要値3 に該当する場合に記                                                                                                    |
|                                                                                                    | 入)                                                                                                    |                                                                                                    |
|                                                                                                    |                                                                                                    |                                                                                                    |
|                                                                                                    | 2000 C                                                                                                    |                                                                                                    |
| 3 金額(扶持通貨により記入すること。) 0.                                                                                                    | 1~23)                                                                                                    | <u> </u>                                                                                                    |
| 3 金額(扶寮通貨により起入すること。) (3                                                                                                    | 1~23)                                                                                                    |                                                                                                    |
| 3 金額(快奏通貨により記入すること。) (1)<br>(記入要復)                                                                                                    | 1~23)<br>4 国際収支項目番号                                                                                                    | 5 報告者の区分 (20)                                                                                                    |
| 3 金額(快奏通貨により記入すること。) (1)<br>(記入要復)<br>1 西都により記入すること。<br>2 「2 約41の初年方」 際には、原約刊(支お)                                                                                                    | 1~23)<br>4 国際収支項目番号<br>(本番号新会員に定める番号を犯入す<br>スロート 物理する理想の2014にわれる                                                                   | 5 戦骨者の区分 (30)<br>(動画分にC))                                                                                                    |
| <ol> <li>金額(快奏通貨により記入すること。)()</li> <li>(記入要復)</li> <li>商署により記入すること。</li> <li>2、「2、我小の相手方」欄には、原取引(支払<br/>支払の受領(以下「支払等」という。)(の原)</li> </ol>                                                                                                    | 1~23)<br>4 国際収支項目番号<br>(本番号新会員に定める番号を犯入す<br>17(4) ること。戦争する理想を2011にわたる<br>2022な<br>書合は、番号を運転し油融番号に対応す                               | 5 触音者の区分 (30)<br>(動音分にC))<br>1、冊行                                                                                                    |
| <ol> <li>金額(快奏通貨により記入すること。)()</li> <li>(記入要復)</li> <li>商署により記入すること。</li> <li>2 「2 成引の相手方」欄には、原取引(支払<br/>支払の受償(以下「支払等」という。)の原)<br/>った取引)の相手方(計画信素所指最多へ高)</li> </ol>                                                                                                    | 1~23)<br>4 国際収支項目番号<br>(本番号新会園に定める番号を犯入す<br>次は、ること、数時です名類が2(以上にかたる<br>現とな、<br>番号な連邦し地融番号に対応す<br>役賞に、名参数を4-2=書すること。)<br>するこ (2)-22) | 5 報告者の区分 (20)<br>(脚当分に〇)<br>1、銀行<br>2、その他金融機関                                                                                                    |
| 3 金額(快奏通貨により記入すること。)()<br>(記入要復)<br>1 西署により記入すること。<br>2 「2 魚引の相手方(欄には、原取引(支起<br>支払の受損(以下「支払等」という。)の原<br>った息引)の相手方(計量作業行証券へ応<br>係る支払等にあっては影の弱行性参包入<br>と、ただし、原取引の相手方を記入すること。<br>と、ただし、原取引の相手方を記入すること。                                                                                                    |                                                                                                    | 5 報告者の区分 (20)<br>(脚当分に〇)<br>1、冊行<br>2、その他全般機関<br>2 一般性の                                                                                                    |
| 3 金額(快奏通貨により記入すること。)()<br>(記入要復)<br>1 西層により記入すること。<br>2 「2 魚引の相手方)欄には、原取引(支起<br>支払の受損(以下「支払等」という。)の原<br>った息引)の相手方(将用信書所指冊今の)<br>低る支払等にあっては影の弱符(料)を記入<br>と、ただし、原形引の相手方を記入すること。<br>な場合には、支払等の福手方を記入して差し;<br>い。                                                                                                    | 1~23) 4 国際収支項目番号 (本番号新奏編)に定める最多を犯入す スズは ること。執情で有理部を定入ににかたる 現とな 番号伝。番号を連記し施融番号に対応す 代質に る金属をなっこ書すること。) が困難 変文な                       | 5 報告者の区分 (20)<br>(脚当分に〇)<br>1、冊行<br>2、その他金融機関<br>3、一般政府                                                                                                    |
| 3 金額(快速通貨により記入すること。)()<br>(記入要額)<br>1 西都により記入すること。<br>2 「2 助引の相手方」欄には、原取引(支払<br>支払の受額(以下「支払等」という。)の原<br>った助引)の相手方(詳原任業行証券へ応<br>係る支払等にあっては該の勤労所以多記入<br>と。ただし、原形引の相手方を記入すること;<br>な場合には、支払等の相手方を記入すること;<br>い。<br>3 筆種番号については、本省合別連載31に定。<br>4                                                                                                    | 1~23) 4 国際収支項目番号 (本番号新奏篇に定める番号を犯入す 5 たら、数時です項目数を2以上にしたる 取とな 毎合に、番号な連邦し点融通号に対応す び貸に 5 金類を4~0二番すること。) 5 回顧<br>変えな かる事 番番号            | 5 報告者の区分 (20)<br>(脚当分に〇)<br>1、冊行<br>2、その他金融機関<br>3、一般政府<br>4、中央銀行                                                                                                    |
| <ol> <li>金額(快奏通貨により記入すること。)()</li> <li>(記入要復)</li> <li>自着により記入すること。</li> <li>2 「2 点引の相手方」欄には、原取引(支起<br/>支払の受償(以下「支払等」という。)の原<br/>った息引)の相手方(非局信素好性勝今の)<br/>係る支払等にあっては影响の弱行状を記入して意止<br/>ただし、原形別の相手方を記入しすること。</li> <li>2 確備者号には、支払等の利用手方を記入して意い<br/>な場合には、支払等の利用手方を記入しすること。</li> <li>3 確備者号については、本名言利決選るに定。</li> <li>3 確信者号については、本名言利決選るに定。</li> <li>3 などのしていて、支払等の目的が、国際に支援目的</li> </ol>                                                                                                    |                                                                                                    | 5 報告者の区分 (20)<br>(脚当分にCO)<br>1、借行<br>2、その他金融機関<br>3、一般政府<br>4、中央銀行<br>5、その他                                                                                                    |
| <ol> <li>金額(快湊通貨により記入すること。)()</li> <li>(記入要復)</li> <li>商署により記入すること。</li> <li>2 「2 点引の相手方」欄には、原取引(支起<br/>支払の受償(以下「支払等」という。)の原<br/>った息引)の相手方(計量体素的整件は参の<br/>低る支払等の感行性)を記入して必定<br/>ただし、原形明の相手方を記入して必定<br/>な場合には、支払等の適切本方を記入しておとこと」</li> <li>3 確信者号については、本名名別決選るに定。</li> <li>3 確信者号については、本名名別決選るに定。</li> <li>3 確信者号については、本名名別決選るに定。</li> <li>521,521,531,541,568,813,817,823,911,912,7<br/>500に該当する場合に、取引の相手方の準備員</li> </ol>                                                                                                    |                                                                                                    | 5 報告者の区分 (20)<br>(10) (10) (20)<br>1. 借行<br>2. その他金融機関<br>3. 一般政府<br>4. 中央銀行<br>5. その他<br>棄権番号                                                                                                    |
| <ol> <li>金額(快奏通貨により記入すること。)()</li> <li>(記入要復)</li> <li>酒層により記入すること。</li> <li>2 「2 追引の相手方」欄には、原取引(支払<br/>支払の受償(以下「支払等」という。)の原<br/>った追引)の相手方(井居住業行証券へ向<br/>係る支払等にあっては諾等の契行性)を記入<br/>たまたし、原取制の相手方を記入してること。</li> <li>2 確省号には、支払等の相手方を記入してること。</li> <li>3 確信者号については、本省令別決選3に応じ、</li> <li>3 確信号号については、本省令別決選3に応じ、</li> <li>3 違信号号については、本省令別決選3に応じ、</li> <li>3 (違信号を記入すること、たたし、優号者の事については、支払等の目的が、国際収支項目号<br/>ついては、支払等の目的が、国際収支項目号</li> <li>521,551,541,564,568,813,815,815,918,917</li> <li>521,531,541,568,813,817,823,911,912,7</li> <li>521,531,541,564,818,817,823,911,912,7</li> <li>521,531,541,544,568,813,817,823,911,912,7</li> <li>521,531,541,568,813,817,823,911,912,7</li> <li>521,531,541,568,813,817,823,912,912,7</li> </ol>                                                                                                    |                                                                                                    | 5 報告者の区分 (20)<br>(脚当分にCO)<br>1、銀行<br>2、その他金融機関<br>3、一般政府<br>4、中央銀行<br>5、その他<br>実種番号<br>(上記5のうち「4 国際収<br>支車目券号)が取入事件32                                                                                       |
| <ul> <li>3 金額(快奏通貨により記入すること。)()</li> <li>(記入要復)</li> <li>1 西層により記入すること。</li> <li>2 「2 助引の相手方」欄には、原取引(支払<br/>支払の受償(以下「支払等」という。)の原<br/>った助引)の相手方(井居住業行証券への<br/>係る支払等にあっては話等の契行性)を記入<br/>たまたし、原取引の相手方を記入してごと、<br/>な場合には、支払等の相手方を記入してごと、<br/>い。</li> <li>3 業権者号については、本省令別決選3に応じ、<br/>権益号を記入すること。ただし、優名者の事<br/>については、支払等の目的が、国際収支項目書<br/>ついては、支払等の目的が、国際収支項目書<br/>ついては、584,568,813,817,829,912,912,<br/>521,531,544,568,813,817,829,912,912,<br/>521,531,544,568,813,817,829,912,912,<br/>521,531,545,858,181,818,817,829,912,912,<br/>521,531,541,568,813,815,819,912,912,912,912,913,912,912,913,913,912,912,912,912,912,912,912,912,912,912</li></ul>                                                                                                    |                                                                                                    | 5 報告者の区分 (20)<br>(204分に〇)<br>1. 借行<br>2. その他金融機関<br>3. 一数政府<br>4. 中央銀行<br>5. その他<br>案権番号<br>(上記5のうち「4 国際収<br>支項目巻引が記入要題3に<br>該当する場合に記入)                                                                     |
| 3 金額(決湊通貨により記入すること。) (1)<br>(記入要復)<br>1 酉層により記入すること。<br>2 「2 魚引の相手方」僕には、原取引(支払<br>支払の受領(以下「支払等」という。)の原<br>った取引)の相手方(第月信余業行任券への)<br>係る支払等にあっては影参の契行件)を記入して差し、<br>と、ただし、原取引の相手方を記入して差し、<br>と、ただし、原取引の相手方を記入して差し、<br>や、<br>3 棄種番号については、末省十別決選3に定い<br>種番号を記入すること。ただし、毎日素の運<br>種番号を記入すること、ただし、毎日素の運<br>着してい、支払等の目的が、国際な支援日号<br>521,531,541,568,813,817,823,911,912,1<br>第当する場合に記入すること。<br>なお、発行後株式等の売買し任うものとして<br>な支援目者9412にて例をする場合には、報告                                                                                                    |                                                                                                    | 5 報告者の区分 (20)<br>(動告分に〇)<br>1. 借行<br>2. その他金融機関<br>3. 一般政府<br>4. 中央銀行<br>5. その他<br>業種番号<br>(上記5のうち「4 国際权<br>文項目番号」が記入要種3に<br>該当する場合に記入)<br>(34~36)                                                          |
| 3 金額(決湊通貨により記入すること。) ()<br>(記入要領)<br>1 酉層により記入すること。<br>2 「2 換引の相手方」欄には、原取引(支払<br>支払の受領(以下「支払等」という。)の原<br>った取引)の相手方(指用信者案行任券への)<br>係る支払等にあっては影差の契行件)を記入<br>と、ただし、原批引の相手方を記入して差し;<br>と、ただし、原批引の相手方を記入して差し;<br>200に該当する場合に、数引の相手方の事構着<br>ついては、支払等の目的が、国際収支項目等<br>521,531,541,568,813,817,823,911,912,1<br>約1,568,811,812,815,820,913,917,9<br>該当する場合に記入すること。<br>なお、発行済株式等の発貢に行うるのとし、<br>攻支項目者号412に(常計する場合には、報告<br>事種番号に代えて言語株式等の発行体の事構<br>記入すること。                                                                                                    |                                                                                                    | 5 報告者の区分 (20)<br>(20)<br>1. 借行<br>2. その他金融機関<br>3. 一般政府<br>4. 中央銀行<br>5. その他<br>業種番号<br>(上記5のうち「4 国際权<br>文項目番号」が記入要報3に<br>該当する場合に記入)<br>( )                                                                 |
| 3 金額(快奏通貨により記入すること。) 0.<br>(記入要領)<br>1 商層により記入すること。<br>2 「2 抱引の相手方」欄には、原取引(支払<br>支払の受領(以下「支払等」という。)の原<br>(あた取引)の相手方(用信者案所任務令への)<br>係る支払等にあっては部条の契行件)を記入<br>と、ただし、原取引の相手方を記入目で差し、<br>な場合には、支払等の目的が、国際収支項目<br>約2,501,551,564,853,813,817,823,911,912,1<br>92,501,253,564,568,813,817,823,911,912,1<br>約1,553,564,568,813,817,823,911,912,1<br>約1,553,564,568,813,817,823,911,912,1<br>前当する場合にに取引ってきこと。<br>なお、取行済後式等の売賃に伴うものとし、<br>攻支項目等91212に「朝鮮在式等の発行体の実領」<br>記入すること。<br>本部の支援にないては就株式等の決行体の実領」                                                                                                    |                                                                                                    | 5 報告者の試分 (20)<br>(20)<br>1. 借行<br>2. その他金融機関<br>3. 一般政府<br>4. 中央銀行<br>5. その他<br>案権者号<br>(上記5のうち『4 国際权<br>支項目者号」が記入委領3に<br>該当する場合に記入)<br>( )<br>使 用 欄<br>(Mac47)                                             |
| 3 金額(快奏通貨により記入すること。) 0.<br>(記入要領)<br>1 商層により記入すること。<br>2 「2 換引の相手方」欄には、原取引(支札<br>支払の受領(以下「支払等」という。)の原<br>った魚引)の相手方(漏に体奏代指参への)<br>低る支払等にあっては部券の発行体)を記入すること。<br>ただし、原取引の相手方を記入すること。<br>ただし、原取引の相手方を記入すること。<br>ただし、東私等の相手方を記入すること。<br>ただし、東私等の相手方を記入して差し、<br>い、<br>200に該当てる場合に、取引の相手方の事備場<br>ついては、支私等の目的が、国際収支項目書<br>521,531,541,568,813,813,823,915,912,<br>129,531,641,568,813,813,823,915,912,<br>129,531,641,568,813,813,823,915,912,<br>129,531,641,568,813,813,823,915,912,<br>129,531,641,568,813,813,823,915,912,<br>129,531,641,568,813,812,815,823,915,912,<br>129,531,641,568,811,812,815,823,912,917,5<br>129,531,641,568,811,812,815,823,912,917,5<br>251,531,641,568,811,812,815,823,912,917,5<br>251,531,641,568,811,812,815,823,912,917,5<br>251,531,541,558,811,812,815,823,912,917,5<br>251,531,541,558,811,812,815,823,912,917,5<br>251,531,541,558,811,812,815,823,912,917,5<br>251,531,541,558,811,812,815,823,912,917,5<br>251,531,541,558,811,812,815,823,912,917,5<br>251,531,541,558,811,812,815,823,912,917,5<br>251,531,541,558,811,812,815,823,912,917,5<br>251,531,541,558,811,812,815,823,912,917,5<br>251,531,541,558,811,812,815,823,912,917,5<br>251,531,541,558,811,812,815,823,912,917,5<br>251,531,541,558,811,812,815,823,913,917,912,5<br>251,531,541,558,811,812,815,823,912,917,5<br>251,531,541,558,811,812,815,823,912,917,5<br>251,531,541,558,811,812,815,823,912,917,823,912,917,5<br>251,531,541,558,811,812,815,823,912,917,5<br>251,531,541,558,811,812,815,823,912,917,912,5<br>251,531,541,558,811,812,815,823,912,912,912,912,912,912,912,912,912,912 |                                                                                                    | 5 報告者の試分 (20)<br>(動当分に〇)<br>1. 借行<br>2. その他金融機関<br>3. 一般政府<br>4. 中央銀行<br>5. その他<br>実施日毎号,が記人委領3に<br>該当する場合に記入)<br>( )<br>使用価<br>(40~42)                                                                     |
| 3 金額(快奏通貨により記入すること。) ()<br>(記入要領)<br>1 商署により記入すること。<br>2 「2 助引の相手方」欄には、原取引(支札<br>支払の受領(以下「支払等)という。)の原<br>った助引)の相手方(推保在業所付加多へ)の<br>係る支払等にあっては話券の第行体)を記入<br>と。ただし、原取引の相手方を記入すること;<br>な場合には、支払等の目的が、(国際又なる<br>#番号を記入すること。ただし、等合者の要求して差し)<br>************************************                                                                                                    |                                                                                                    | 5 報告者の試分 (20)<br>(20)<br>1. 銀行<br>2. その他金融機関<br>3. 一般政府<br>4. 中央銀行<br>5. その他<br>実施当号。が記入要領3に<br>該当する場合に記入)<br>該当する場合に記入<br>( )<br>使用欄<br>(40~42)<br>(40~42)                                                 |
| 3 金額(快湊通貨により記入すること。) 0.<br>(記入要領)<br>1 商層により記入すること。<br>2 「2 助引の相手方」僕には、原取引(支札<br>支払の受領(以下「支払等)という。)の高,<br>った助引)の相手方(常用化素素化)<br>後の受領(以下「支払等)という。)の高,<br>後の受領(以下「支払等)という。)の高,<br>後の受領(以下「支払等)という。)の都(すう)<br>(第一次)の相手方(非常化素素化)<br>(第一次)の相手方(非常化素素化)<br>(第一次)(10, 10, 10, 10, 10, 10, 10, 10, 10, 10,                                                                                                    |                                                                                                    | 5 報告者の区分 (20)<br>(創当分に〇)<br>1. 銀行<br>2. その他金融機関<br>3. 一般政府<br>4. 中央銀行<br>5. その他<br>棄種番号<br>(上記5のうち「4 国際収<br>支項目番号うが記入要領3に<br>該当する場合に記入)<br>( )<br>(40~45]<br>(40~45]                                        |
| 3 金額(快湊速賃により記入すること。) 0.<br>(記入要領)<br>1 商層により記入すること。<br>2 「2 助引の相半方」賃には、原取引(支払<br>支払の受領(以下「支払等)という。)の高,<br>った匙引)の相半方(非保住来高行起参への)<br>係る支払等にあっては話参の恐行体)を記入<br>たただし、原取引の相半方を記入すること;<br>な場合には、支払等の日本方を記入して差し、<br>3 業種番号については、本省作別換累3に応、<br>種番号を記入すること。ただし、勝合者の要求<br>については、支払等の日的が、国際な支援自参<br>については、支払等の日的が、国際な支援自参<br>については、支払等の日的が、国際な支援自参<br>については、支払等の日的が、国際な支援自参<br>については、支払等の日的が、国際な支援自参<br>については、支払等の日的が、国際な支援自参<br>については、支払等の日が、国際な支援自参<br>については、支払等の日が、国際な支援自参<br>については、支払等の日が、国際な支援自参<br>については、支払等の日が、国際な支援自参<br>については、支払等の日本の事業<br>第二条件が表示すの売買に伴うものとし<br>収支援目参号に記入すること。<br>なお、発行が表示され参の発行体の業績<br>記入すること。<br>4 非相信者への一時的な預金(領入期間が十日以)<br>のに認る。)を行う場合であって、本学会第1<br>2項第1号へ又は二に認知する場合には、特得<br>賃額の供表の相手方であって素得信素を取引の<br>として記入し、当該賃権信頼の決済の内容にに<br>国際な支援目番号を記入すること。                                                                                                    |                                                                                                    | 5 報告者の区分 (20)<br>(創当分に〇)<br>1. 銀行<br>2. その他金融機関<br>3. 一般政府<br>4. 中央銀行<br>5. その他<br>審種番号<br>(上記5のうち「4 国際収<br>文項目番号うが記入要領3に<br>該当する場合に記入)<br>( )<br>( )<br>( )<br>( )<br>( )<br>( )<br>( )<br>( )<br>( )<br>( |
| 3 金額(快奏通貨により記入すること。) 0.<br>(記入要領)<br>1 商者により記入すること。<br>2 「2 追引の相半方」機には、原取引(支払<br>支払の受領(以下「支払等)という。)の高)<br>った取引)の相半方(非保住:素氏状長年への)<br>係る支払等にあっては話参の恐行体)を記入<br>ために、原取引の相半方を記入けること。<br>ただし、原取引の相半方を記入けること。<br>2 筆種番号については、本省令別表第3に応、<br>種番号を記入すること。ただし、勝奈者の要<br>については、支払等の目的が、国際な支援目<br>きに、531,541,568,813,817,823,911,912,1<br>920に該当する場合に、取引の相半方の筆種当<br>ついては、支払等の目的が、国際な支援目<br>きに、531,541,568,811,812,815,820,913,917,1<br>該当する場合に記入すること。<br>なお、契付き務に記入すること。<br>なお、契付き務に記入すること。<br>なお、契付き務に支払等の更質に伴うものとし、供<br>支援等目番号912にて報告する場合には、使<br>業種番号に代えて当該株式等の更可体の条件<br>記入すること。<br>4 非相任者との間の債権債務の決済に伴い、付<br>用使者への一時的必須全(預入期間が十日以)<br>のに提為。)や行場合であって、本学会算1<br>2項第1号へ又は二に該当する場合には、当<br>債務の決済の相半力である許知任者を取引の<br>として記入し、当該債権務の決済の内容に<br>国際な支援目番号を記入すること。<br>(約)                                                                                                    |                                                                                                    | 5 報告者の区分 (20)<br>(創当分に〇)<br>1. 銀行<br>2. その他金融機関<br>3. 一般政府<br>4. 中央銀行<br>5. その他<br>楽種毎号<br>(上記5のうち「4 国際収<br>文項目番号うが記入要領3に<br>該当する場合に記入)<br>( )<br>(34~36)<br>( )<br>使用種<br>(40~42)                          |
| 3 金額(快奏通貨により記入すること。) 0.<br>(記入要額)<br>1 商都により記入すること。<br>2 「2 追引の相半方」欄には、原取引(支払<br>支払の受額(以下「支払等)という。)の高)<br>った取引)の相半方(非保住:素信任毎~の)<br>係る支払等にあっては証券の等行体)を記入<br>と。ただし、原取引の相半方を記入して差し」<br>、<br>2 筆種番号については、本省令別表第3に応:<br>種番号を記入すること。ただし、醫育者の第<br>については、支払等の目的が、国際な支援目<br>を記、記1,531,541,568,813,817,823,911,912,<br>920に該当する場合に記入すること。<br>たおし、要素者の美術業(1)、<br>第二番種番号については、本省令別表第3,812,812,812,912,912,91<br>920に該当する場合に、取引の相半方の筆種目<br>ついては、支払等の目的が、国際な支援目<br>者に記入すること。<br>たお、要有学務実覚目をの意合に、執行の事種<br>記当する場合に記入すること。<br>なお、要有学務実式等の要賞に伴うものとし、<br>収支項目番号に記入で目前株式等の要打体の事種<br>記入すること。<br>4 非局任者との間の健権債務の決済に伴い、4<br>局任者への一時的な預金(預入期間が半日以)<br>のに提る。)を行う場合であって、本学者会第1<br>2項第1号へ又は二に該当する場合には、第<br>債務の決秀の相半方である許易任者を取引の<br>として記入し、当該債権務の決済の内容に<br>国際な支項目番号を記入すること。<br>(症)<br>1 貪物の輸出入代金については、本報告の対<br>ある。                                                                                                    |                                                                                                    | 5 報告者の区分 (20)<br>(創当分に〇)<br>1. 銀行<br>2. その他金融機関<br>3. 一般政府<br>4. 中央銀行<br>5. その他<br>楽稚毎号<br>(上記5のうち「4 国際収<br>文項目番号うが配入要領3に<br>該当する場合に配入)<br>(34~36)<br>( )<br>使用欄<br>(40~42)                                 |
| 3 金額(快奏通貨により記入すること。) 0.<br>(記入要額)<br>1 商幣により記入すること。<br>2 「2 此り約4年方」僕には、原取引(支払<br>支払の受額(以下「支払等)という。)の頁,<br>った取引)の相手方(米化作業所付整参への)<br>体る支払等にあっては証券の発行体)を記入<br>と、ただし、原取引の相手方を記入して差し」、<br>準備参を記入すること。ただし、要定すの都方を記入して差し」、<br>3 準備参を記入すること。ただし、要定すの都方を記入して差し」、<br>3 準備参を記入すること。ただし、要定すの都方を記入して差し」、<br>3 準備参を記入すること。ただし、要定すの事価者<br>ついては、支払等の目的が、国際な支援目書<br>については、支払等の目的が、国際な支援目書<br>については、支払等の目的が、国際な支援目書<br>については、支払等の目的が、国際な支援目書<br>については、支払等の目的が、国際な支援目書<br>については、支払等の目的が、国際な支援目書<br>については、支払等の目的が、国際な支援目書<br>については、支払等の目的が、国際な支援目書<br>については、支払等の目前が、国際な支援目書<br>については、支払等の目前が、国際な支援目書<br>にし、認知、ための見たに、<br>をお、発行券供えて当該権力であって、本省合約<br>定し、こと、<br>4 非保健者をの間の健権債務の決済に伴い、<br>4 非保健者のの一時的な預金(損入期間が十日以)<br>のに限る。)を行う場合であって、本省合約<br>として記入し、総裁使権務の決済の内容には<br>国際な支援目書号を記入すること。<br>(注)<br>1 資物の輸出入代金については、本幣店の対<br>ある。2 月末における海外預金の残高が、1億円相<br>れえるもののについては、制造「通知福金の弊」                                                                                                    |                                                                                                    | 5 機管者の区分 (20)<br>(単高分に〇)<br>1. 銀行<br>2. その他金融機関<br>3. 一般政府<br>4. 中央銀行<br>5. その他<br>業種者号<br>(上影5のうち「4 国際収<br>支項目番号」が記入要領3に<br>該当する場合に記入)<br>(34~36)<br>(<br>)<br>使用欄<br>(40~42)                              |

「支払又は支払の受領に関する 報告書」を自動で作成しますので、 別途お客さまよりご提出いただく 必要がなくなります。 (お申込時に、報告書の作成を 「不要」と選択した場合※や お電話での入金の場合は、別途 ご提出ください)

![](_page_19_Picture_3.jpeg)

SMBC SUMITOMO MITSUI BANKING CORPORATION